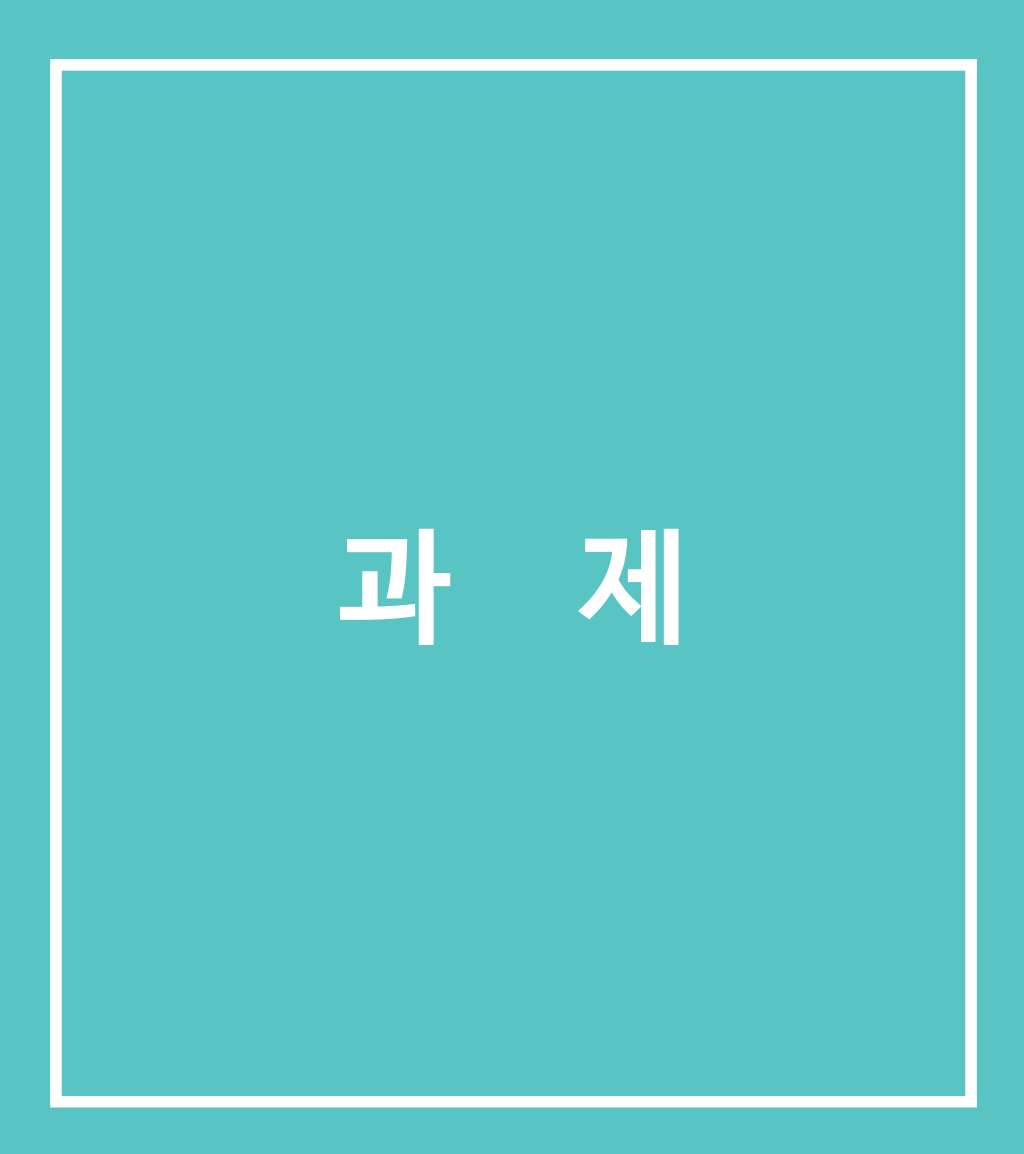

# 🖵 1. 과제 출제

1) 상단의 [편집] 버튼을 클릭합니다. 편집모드로 전환되면 아래와 같이 [자료 및 활동 추가] 버튼을 클릭합니다.

| 82 |                              |                                                 |   |
|----|------------------------------|-------------------------------------------------|---|
| T  | 김교수 ⊠ 메시지   요                | , 팀티칭 🗸                                         |   |
| Ŕ  |                              |                                                 |   |
| Ē  | 강의실 홈                        | ਸ਼ੁਰੂ ਹੋ ਕਿ ਕਿ ਕਿ ਕਿ ਕਿ ਕਿ ਕਿ ਕਿ ਕਿ ਕਿ ਕਿ ਕਿ ਕਿ | E |
| 0  | <b>성적/출석관리 ~</b><br>· 학습이력현황 | 강의 개요                                           |   |
|    | · 학습진도현황<br>· 오프라인출석부        | \$                                              |   |
|    | · 성적부<br>수강생 알림 ▼            |                                                 |   |
|    | 기타 관리 ▼<br>학생화면              | 과목공지 질의응답 팀플평가 화상강의                             |   |
|    | 학습활동                         | + 자료 및 활동 추가                                    |   |

2) 상단의 학습활동 가운데 [과제]을 클릭합니다.

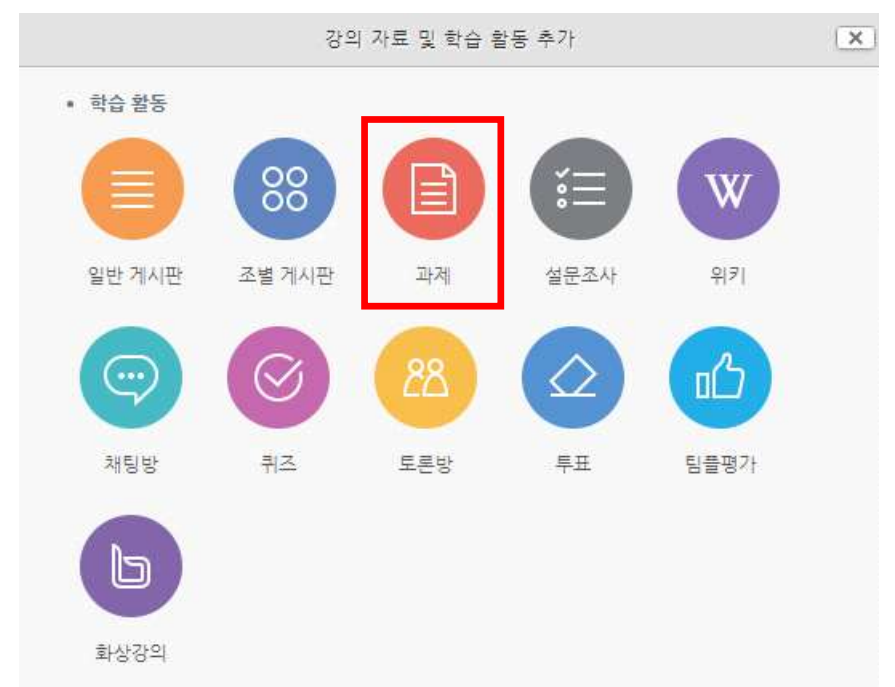

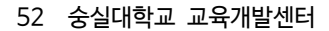

항상 설명 표시 🕐 🛛 🗷

| 시작 일시 ⑦ | 2017 • | 11월 ▼ | 17 • | 00 • | 00 • | ⅲ 🛛 활성화 |
|---------|--------|-------|------|------|------|---------|
| 종료 일시 ⑦ | 2017 • | 11월 ▼ | 24 💌 | 00 • | 00 • | 🛗 🗷 활성화 |
| 제출 차단 ⑦ | 2017 • | 11월 ▼ | 17 🔹 | 15 • | 09 • | 🛗 🔤 활성화 |

- ▼ 제출 기간 설정
- \* 연장기한을 활성화하면 해당일이 지난 후에는 과제를 제출할 수 없습니다.
- 연장 기한: 과제 제출이 불가능하게 제한함
- \* 해당 기간이 지난 후에는 '늦음' 표시가 되며, 과제 제출은 가능합니다.

제목\*

- 종료 일시: 해당 기간까지 과제를 제출
- 시작 일시: 해당 기간부터 과제를 제출
- 5) 과제의 제출 기한을 설정합니다.

| 28              |                                                                      |
|-----------------|----------------------------------------------------------------------|
|                 |                                                                      |
|                 |                                                                      |
| 메인 화면에 설명 보이기 🕐 |                                                                      |
| 첨부 파일 💮         | 최대 첨부 용량: 제한 없음<br>말문 문 · 전<br>· · · · · · · · · · · · · · · · · · · |
|                 |                                                                      |
|                 | 철부파일을 마우스로 끌어 놓으세요.                                                  |

- 4) 과제의 제목을 입력한 후, 설명 란에 해당 과제의 주제, 제출 방식 등 학습자가 참고할 사항을 작성합니다. 지정된 양식에 과제를 작성하여 제출하는 경우 첨부파일을 등록할 수 있습니다.
- 1. 과제 출제

중실대학교 Soongsil University

▼ 기본

# 🖵 1. 과제 출제

6) 과제 수행에 대한 성적을 설정합니다.

| ▼ 성적      |                             |   |
|-----------|-----------------------------|---|
| 성적 💮      | <b>유형</b> 점수 ▼<br>최고 점수 100 |   |
| 채점 방식 ⑦   | 점수입력                        | Ŧ |
| 카테고리 선택 🕐 | 범주 없음                       | × |

7) [저장] 버튼을 클릭하면 과제 출제가 완료되며, 출제한 과제 화면을 바로 확인할 수 있습니다.

### 12주차 과제

12주차 강의실에 등록한 강의자료 영상을 시청하고, 시청소감을 작성해서 재출하세요.

- 1. 기한 : 11월 23일까지(기간 후 제출 불가)
- 2. 양식 : 자유
- 3. 분량 : A4 반장 이상 분량

### 채점 요약

| 대상자 수        | 3                |
|--------------|------------------|
| 과제 제출한 대상자 수 | 0                |
| 채점이 필요한 제출물  | 0                |
| 종료 일시        | 2017-11-24 00:00 |
| 마감까지 남은 기한   | 6 일 8 시간         |

과제 평가

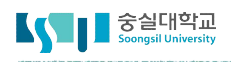

# 🖵 2. 과제 채점하기

1) 과제를 채점하기 위해 과제 아이콘을 클릭합니다.

```
✤ 12주차 [11월17일 - 11월23일]
✿
```

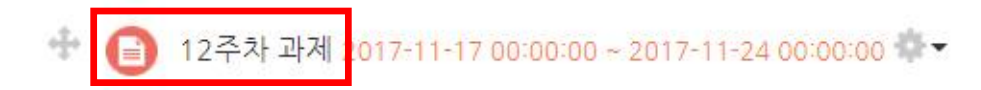

2) 학습자들의 과제 제출 현황을 확인하고, [과제평가]버튼을 클릭합니다.

### 12주차 과제

12주차 강의실에 등록한 강의자료 영상을 시청하고, 시청소감을 작성해서 재출하세요.

- 1. 기한 : 11월 23일까지(기간 후 제출 불가)
- 2. 양식 : 자유
- 3. 분량 : A4 반장 이상 분량

### 채점 요약

| 대상자 수        | З                |
|--------------|------------------|
| 과제 제출한 대상자 수 | 0                |
| 채점이 필요한 제출물  | 0                |
| 종료 일시        | 2017-11-24 00:00 |
| 마감까지 남은 기한   | 6 일 8 시간         |

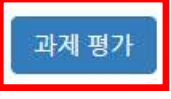

### 3) 학습자별 과제 제출상태 및 제출한 과제파일 다운로드가 가능합니다.

| 선택 | 이름<br> | 학번<br> | 상태<br> | 성적<br>     | 편집 | 제출 수정일           | 직접 작성 | 첨부파일<br>—       | 첨부파일 |
|----|--------|--------|--------|------------|----|------------------|-------|-----------------|------|
|    | 김학생    | costu1 | 채점 필요  | <i>e</i> ° | ٥  | 2017-11-20 08:46 | Q     | └₩ 과제제출샘플.docx  |      |
|    | 이학생    | costu2 | 채점 필요  | <i>.</i>   | ٥  | 2017-11-20 13:25 | Q     | → I 과제제출샘플.docx |      |
|    | 박학생    | costu3 | 채점필요   | 2          | ٥  | 2017-11-20 18:31 | Q     | - ₩ 과제제출샘플.docx |      |

# □ 2. 과제 채점하기

 왼쪽 상단의 '채점 관련 활동'에서 '모든 과제 다운로드'를 클릭하면 (해당 과제에 대해) 다수의 학습자가 제출한 과제물을 일괄 다운로드할 수 있습니다.

과제

| 채점 관련 활동 |     | ✔ 선택<br>zip 피<br>모든 고 | 일로 여러 피드백 파일 업로드<br>바제 다 <del>운로드</del> |          |    |                  |       |                |
|----------|-----|-----------------------|-----------------------------------------|----------|----|------------------|-------|----------------|
| 선택       | 이름  | 성적부                   | 로 이동                                    | 성적       | 편집 | 제출 수정일<br>       | 직접 작성 | 첨부파일           |
|          | 김학생 | costu1                | 채점 필요                                   | 2        | ۵  | 2017-11-20 08:46 | Q     | └₩ 과제제출생플.docx |
|          | 이학생 | costu2                | 채점 필요                                   | 2        | ٠  | 2017-11-20 13:25 | Q     | -₩ 과제제출샘플.docx |
|          | 박학생 | costu3                | 채점필요                                    | <u>_</u> | ٥  | 2017-11-20 18:31 | Q,    | -₩ 과제제출샘플.docx |

5) 과제물 평가 후, 학습자 목록의 '성적' 열에서 빈 칸에 평가점수를 입력하고 Enter를 누르세요.

| 선택 | 이름  | 학번<br> | 상태    | 성적       |
|----|-----|--------|-------|----------|
|    | 김학생 | costu1 | 채점 필요 | / 100.00 |

6) [계속]버튼을 클릭합니다.

점수 입력 결과

| 점수 입력의 변경 사항 저장 |    |  |
|-----------------|----|--|
|                 | 계속 |  |

7) 채점이 완료되었습니다.

| 선택 | 이름  | 학번<br> | 상태                  | 성적<br>         | 편집 | 제출 수정일           | 직접 작성 | 첨부파일                  | 첨부파일<br> | 최종 성적          |
|----|-----|--------|---------------------|----------------|----|------------------|-------|-----------------------|----------|----------------|
|    | 김학생 | costu1 | 채점 필요<br><b>채점됨</b> | 70.00 / 100.00 | ٥  | 2017-11-20 08:46 | Q     | └₩ 무들 philosophy.docx |          | 70.00 / 100.00 |

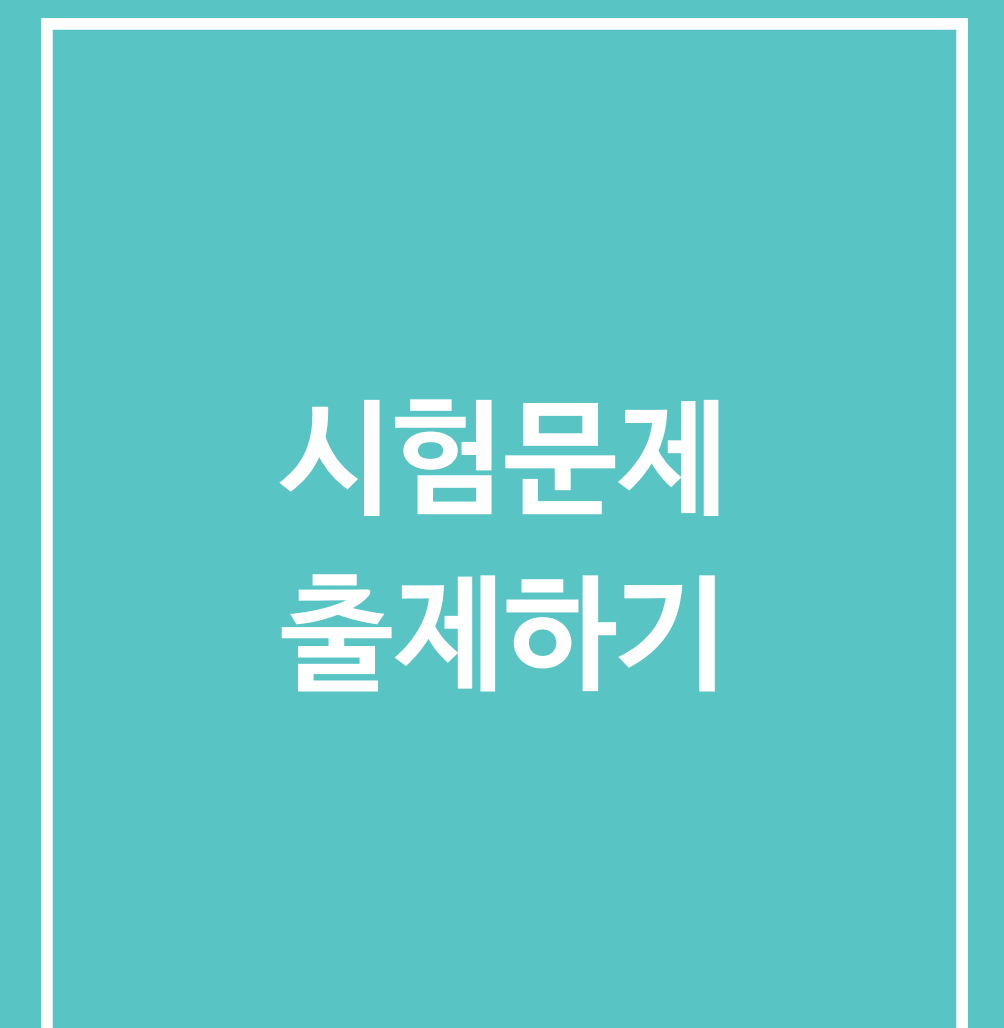

# □ 1. 문제은행에서 문제 만들기 : 선다형

온라인에서 퀴즈를 출제하게 되면 좀 더 쉽게 채점하고 피드백을 줄 수 있습니다. 온라인 퀴즈는 ①문제은행에서 문제 만들기 ②퀴즈 출제하기 ③채점하기 순으로 진행됩니다.

1) 생성된 퀴즈 아이콘을 클릭하면 아래와 같은 화면이 나타납니다. 퀴즈 채점을 위해 [응시] 정보를 클릭합니다.

| 강의실 홈 -                                                                 | 🏠 > Test 강좌 > 문제 은행 > <b>문제</b> |              |
|-------------------------------------------------------------------------|---------------------------------|--------------|
| <b>성적/출석관리▲</b><br>• 학습이력현황<br>• 학습진도현황<br>• 오프라이출석부                    | 문제 은행                           |              |
| · 성적부                                                                   | 카테고리 선택 Test 강좌 의 기본설정          | 강좌를 구분하는 코드값 |
| 수상생 발림 ▼<br><b>기타 관리</b><br>· 경착설정<br>· 팀 설정<br>· 팀원<br>문제 은행<br>· 강좌기록 | → 새 문제 만들기                      |              |

2) 팝업으로 문제 유형이 나타나면 먼저 추가할 문형을 선택합니다.
 문제내용 등록 시, 웹 에디터를 이용해 이미지 / 영상 / 음성 자료를 쉽게 첨부할 수 있으며,
 수식을 등록할 수도 있습니다. 가장 많이 사용하는 선다형을 선택하고 하단의 [추가] 버튼을 클릭합니다.

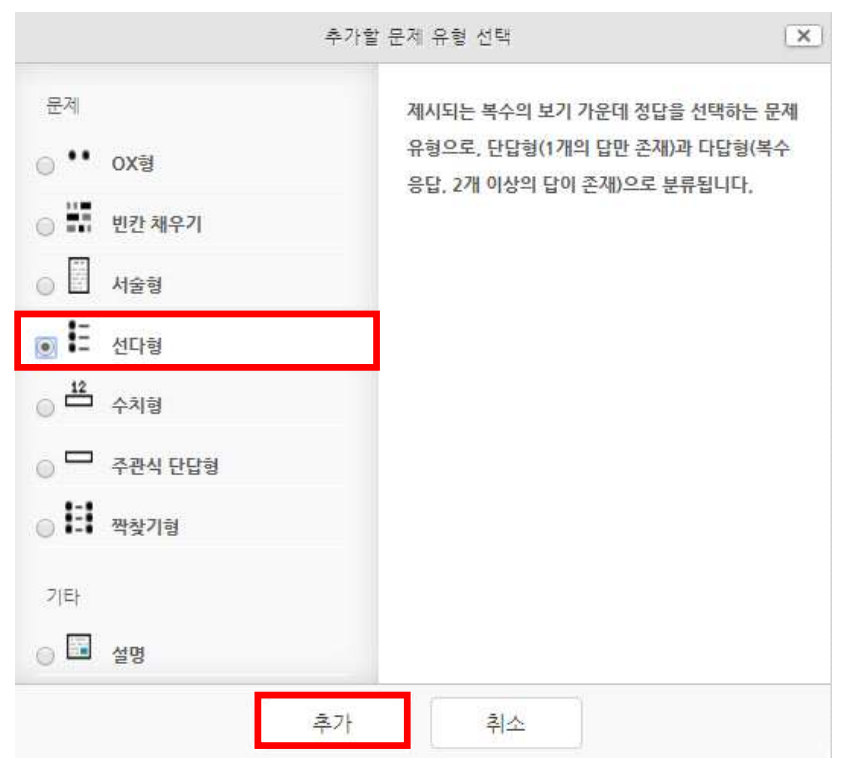

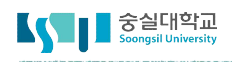

# □ 1. 문제은행에서 문제 만들기 : 선다형

3) 기본 항목에서 [문제 내용]을 입력합니다.

| ▼ 기본                       |                                          |                                    |
|----------------------------|------------------------------------------|------------------------------------|
| 카테고리                       | Test 강좌 의 기본설정 ▼                         |                                    |
| 문제 분류명<br>(예: 중간고사 1번 문항)* | <sup>퀴즈 01</sup> ← 문제 은항<br>퀴즈 01 ← 키즈에는 | 에서 문제를 관리하기 위해 사용되며<br>표시 되지 않습니다. |
| 문 <mark>제</mark> 내용*       |                                          |                                    |
|                            | 다음 중 맞는 것을 고르시오 🔶 학생들에게 보                | 여지는 문제내용입니다.                       |
| 기본 점수*                     | 1                                        |                                    |
| 정답 개수                      | 단답만 🔹                                    |                                    |
| 보기 순서 섞기 ⑦                 | Ø                                        |                                    |
| 보기 형식                      | 1., 2., 3.,                              |                                    |
|                            |                                          |                                    |

- 4) 정답이 하나인지 여러 개인지 [정답 개수]를 설정합니다.
   [보기 순서 섞기]를 선택하면 학생마다 보기의 순서가 모두 다르게 랜덤으로 나타납니다.
- 5) 문제의 답안 보기를 작성합니다. [검수반영비율] 항목에서 정답일 경우 성적을 100%, 오답일 경우 성적 없음으로 설정합니다.

▼ 답

| 보기 1 | 5000 | T;~ | В | I | Ar | <i>≨</i> /▼ | := | Ξ | 8 | S,S | <u></u> | Þ |
|------|------|-----|---|---|----|-------------|----|---|---|-----|---------|---|
|      | 스마트킹 | 백퍼스 |   |   |    |             |    |   |   |     |         |   |
|      | 4000 | 2   |   |   |    |             |    |   |   |     |         |   |

# □ 1. 문제은행에서 문제 만들기 : 선다형

- 6) [다수 시도] 항목에서는 한 문제를 여러 번 풀 경우 감점되도록 설정할 수 있습니다.
  단, 이 항목은 퀴즈 추가 시 [퀴즈 제시 방식]을 '적응모드' 또는 '상호작용을 통한 다수 시도'로 선택했을 경우에만 반영됩니다.
  - 가) 적응모드 : 학생이 정답을 입력한 후, 체크하여 정답여부를 확인한 후, 재시도를 할 수 있습니다.
  - 나) 상호작용을 통한 다수 시도 : 학생이 정답을 입력한 후, 체크하여 오답일 경우 힌트를 보고 재시도 할 수 있습니다.
    - ▼ 다수 시도

| <mark>응시</mark> 1회 당 7 | 감점비을 🕐        | 33.33333%                       |
|------------------------|---------------|---------------------------------|
|                        | 한 문제<br>3점이 감 | 가 10점일 경우, 한번 오답을 체크하면<br>점됩니다. |

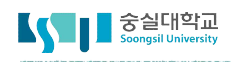

# □ 2. 문제은행에서 문제 만들기 : 서술형

1) 같은 방법으로 서술형 문제를 추가할 수도 있습니다.

[새 문제 만들기] 버튼을 클릭한 후, 서술형을 선택하고 하단의 [추가] 버튼을 클릭합니다.

|                                                                                                    | 추가할 문기 | 계 유형 선택                                                                                                    |                                     |
|----------------------------------------------------------------------------------------------------|--------|----------------------------------------------------------------------------------------------------|-------------------------------------|
| 문제<br>OX형<br>U간채우기<br>U간채우기<br>Afa형<br>Afa형<br>Afa<br>Afað<br>Afað<br>A |        | 문제에 대해 에세이 형식으로 답변을 작성<br>는 문제의 유형입니다.<br>해당 유형은 학습자 개인의 의견 등 장문의<br>산이 제출되기 때문에, 교수자 또는 채점지<br>수동 채점으로 채점이 진행됩니다.(자동 차<br>철되지 않습니다.) | , 제출하<br>  글로 답<br>  글 통 한<br>게점은 지 |
|                                                                                                    | 추가     | 취소                                                                                                    |                                     |

2) 기본 항목에서 선다형 문항과 동일하게 [문제 내용]을 입력합니다.

3) [답안 선택사항] 항목에서 입력칸의 크기, 파일첨부 여부 등을 조정할 수 있습니다.

| 답안 형식                | HTML 편집기 | ۲  |
|----------------------|----------|----|
| 텍 <mark>스트 입력</mark> | 필수       | *  |
| 입력값 사이즈              | 15 줄     | Χ. |
| 파일 첨부 가능여부           | 아니오      | Ŧ  |
| 첨부파일 수 🕐             | 선택사항     | *  |

# □ 2. 문제은행에서 문제 만들기 : 서술형

4) [답안 양식]에는 학생들이 입력하는 답안 창에 나타나는 기본 내용을 입력할 수 있습니다.

| <mark>답안 양식 ⑦</mark> | 1000<br>1000 | []].<br>[];▼. | B / | Ar | \$√ <del>~</del> | :=  | 1<br>E | 25 |  |
|----------------------|--------------|---------------|-----|----|------------------|-----|--------|----|--|
|                      |              |               | à d |    |                  | 3 0 |        |    |  |
|                      |              |               |     |    |                  |     |        |    |  |
|                      |              |               |     |    |                  |     |        |    |  |
|                      |              |               |     |    |                  |     |        |    |  |
|                      |              |               |     |    |                  |     |        |    |  |
|                      |              |               |     |    |                  |     |        |    |  |
|                      |              |               |     |    |                  |     |        |    |  |
|                      |              |               |     |    |                  |     |        |    |  |

5) 하단의 [저장] 버튼을 클릭하면 문제가 문제은행에 저장됩니다.

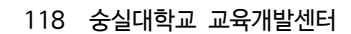

중실대학교 Soongsil University

| Ę | 남안 1 | 점수반영비율 | 100% | • |
|---|------|--------|------|---|
| Ę | i안 2 | 점수반영비율 | 100% | • |
| Ę | t안 3 | 점수반영비율 | 었음   |   |

3) [답] 항목에서 정답으로 인정할 답을 모두 입력하고 성적을 100%로 선택합니다.

2) 기본 항목에서 선다형 문항과 동일하게 [문제 내용]을 입력합니다.

| [새 문제 만들기] 버튼을 클릭한 호                                       | 후, 주관식 단답형을 선택하고 하단의 [#                                                                                                    | 추가] |
|------------------------------------------------------------|----------------------------------------------------------------------------------------------------|-----|
| 추가할                                                        | 문제 유형 선택                                                                                                    | ×)  |
| 문제<br>· · · · OX형<br>· · · · · · · · · · · · · · · · · · · | 텍스트 또는 이미지로 출계된 문제에 대해 단어 또<br>는 문구 수준의 짧은 답을 제출하는 문제 유형입니<br>다. 학습자가 제출한 답안이 정답에 얼마나 가까운<br>지를 가늠하는 정확도에 따라 답안의 점수 배점을<br>달리할 수 있습니다. |     |
| 추가                                                         | 취소                                                                                                    |     |
|                                                            |                                                                                                    |     |

같은 방법으로 주관식 단답형 문제를 추가할 수도 있습니다.
 [새 문제 만들기] 버튼을 클릭한 후, 주관식 단답형을 선택하고 하단의 [추가] 버튼을 클릭합니다.

# □ 3. 문제은행에서 문제 만들기 : 주관식 단답형

# □ 3. 문제은행에서 문제 만들기 : 주관식 단답형

- 4) [다수 시도] 항목에서는 한 문제를 여러 번 풀 경우, 감점이나 힌트를 설정할 수 있습니다.
  단, 이 항목은 퀴즈 추가 시 [퀴즈 제시 방식]을 '적응모드'로 선택했을 경우에만 반영되는 것으로 적응모드란 학생이 정답을 입력한 후, 체크하여 정답여부를 확인하여 오답일 경우 다른 답을 체크할 수 있는 방식을 의미합니다. (선다형 참고)
- 5) 하단의 [저장] 버튼을 클릭하면 문제가 문제은행에 저장됩니다.
- 6) 미리보기 아이콘을 클릭하면 문제가 제대로 등록되었는지 확인할 수 있습니다.

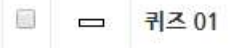

\* 6 Q X

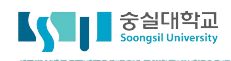

# □ 4. 문제은행에서 문제 만들기 : OX형

1) 같은 방법으로 OX형 문제를 추가할 수도 있습니다.

[새 문제 만들기] 버튼을 클릭한 후, OX형을 선택하고 하단의 [추가] 버튼을 클릭합니다.

|                                                                                              | 추가할 문제 유형 선택                                            | ×                                                       |
|----------------------------------------------------------------------------------------------|---------------------------------------------------------|---------------------------------------------------------|
| 문제<br>● ● ● OX형<br>● ● ● U칸채우기<br>● ● ● Ats형<br>● ● ● Ats형<br>● ● ● 주관식 단답형<br>● ● ● 주관식 단답형 | OX형 문제는 주어진 문<br>는 유형으로, 텍스트 뿐<br>상을 문제 필드에 입력할<br>합니다. | 문제의 참/거짓 여부를 선택하<br>아니라 이미지. 음성 및 영<br>한 후 OX여부 선택지를 제공 |
| 기타<br>② 🛅 설명                                                                                 |                                                         |                                                         |
|                                                                                              | 추가 취소                                                   |                                                         |

- 2) 기본 항목에서 선다형 문항과 동일하게 [문제 내용]을 입력합니다.
- 3) 정답이 참인지 거짓인지 선택하고, 정답일 때와 오답일 때의 피드백을 입력합니다.

| 2017_80_20003_1_0_의 기본설정 (4) 🔹 |
|--------------------------------|
|                                |
|                                |
|                                |
|                                |
|                                |
|                                |

- 4) 하단의 [저장] 버튼을 클릭하면 문제가 문제은행에 저장됩니다.
- 120 숭실대학교 교육개발센터

- 기보

4. 문제은행에서 문제 만들기 : OX형

4) 하단의 [저장] 버튼을 클릭하면 문제가 문제은행에 저장됩니다.

| 문제 1 | []     []     []     []     []     []     []     []     []     []     []     []     []     []     []     []     []     []     []     []     []     []     []     []     []     []     []     []     []     []     []     []     []     []     []     []     []     []     []     []     []     []     []     []     []     []     []     []     []     []     []     []     []     []     []     []     []     []     []     []     []     []     []     []     []     []     []     []     []     []     []     []     []     []     []     []     []     []     []     []     []     []     []     []     []     []     []     []     []     []     []     []     []     []     []     []     []     []     []     []     []     []     []     []     []     []     []     []     []     []     []     []     []     []     []     []     []     []     []     []     []     []     []     []     []     []     []    < |  |
|------|----------------------------------------------------------------------------------------------------|--|
| 답    | 1592년                                                                                                    |  |
| 문제 2 | E T:▼ B / A▼ ¥▼ E E Ø X E E<br>Brèt                                                                                                    |  |
| 답    | 1592년                                                                                                    |  |

경달 서택 방식 최소하 두개의 문제과 세개의 달만을 제시해야만 합니다. 비어있는 문제에 대한 답을 제공하기 위해 별도의 오답을 제공할 수 있습니다. 내용이 들어있지 않은 문제 및 달만은 무시됩니다.

| 3) | [답] | 항목에 | 각각 | 서로 | 연결될 | 문제와 | 답을 | 아래와 | 같이 | 입력합니다. |  |
|----|-----|-----|----|----|-----|-----|----|-----|----|--------|--|

2) 기본 항목에서 선다형 문항과 동일하게 [문제 내용]을 입력합니다.

\* 답

- X 추가할 문제 유형 선택 문제 각 내용에 적합한 답을 주어진 목록에서 맞추어야 합니다. ○ \*\* 0X형 ◎ 🔛 빈칸채우기 ● 월 서술형 ● E 선다형 12 수치형 ○ □ 주관식 단답형 ● ● 짝찾기형 기타 🔿 🛅 설명 추가 취소
- 5. 문제은행에서 문제 만들기 : 짝찾기형

[새 문제 만들기] 버튼을 클릭한 후, 짝찿기을 선택하고 하단의 [추가] 버튼을 클릭합니다.

# 난의도별 문항 무작위로 출제하기

문제은행의 고급 기능인 '카테고리'를 이용하시면 교과목, 시험의 종류, 난이도 등 주제별 문항을 분 류할 수 있습니다.

문항이 속하게 될 카테고리의 구조를 먼저 구성한 뒤, 문항을 카테고리 별로 등록합니다.

1) 카테고리 추가

가) 강의실 좌측 하단의 [고급 강좌 관리] -> [문제 은행] -> [카테고리]를 클릭합니다.

▼ 고급 강좌 관리 편집 추 설정 ▶ 사용자 ▼ 필터 ▶ 보고서 ▦ 성적 🏝 백업 초 복구 🏝 가져오기 @ 공개 2 초기화 ▼ 문제 은행 - 문제 ■ 카테고리 ■ 가져오기 ■ 내보내기 ♥ 휴지통

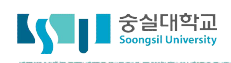

나) 카테고리를 추가합니다.

난이도별 문항을 분류하기 위해서는 난이도별 카테고리를 등록하는 것이 좋습니다. 이 때 상위에 '난이도' 또는 교과목 명을 상위 카테고리로 먼저 추가한 후, 하위 카테고리를 등록할 때 '상위 카테고리' 옵션을 새로 등록한 상위 카테고리로 변경합니다.

| 상위 카테고리 🕐 | 난이도 상 (3) 🔻 |
|-----------|-------------|
| 제목*       | 난의도 상       |
| 내용        |             |
|           |             |
|           |             |
|           |             |
|           |             |

Tip) 상위 카테고리를 별도로 지정하면 문항을 쉽게 분류할 수 있습니다.

| ▼ 카테고리 추가 |           |   |
|-----------|-----------|---|
| 상위 카테고리 ⑦ | 난이도 상 (3) | ٣ |
| 제목*       | 난의도 상     |   |

### 2) 문항 등록(문제은행)

가) 강의실 좌측 [강의실 홈] -> [기타 관리] -> [문제은행]을 선택합니다.

| 강의실 홈     |  |
|-----------|--|
| 성적/출석관리 ▼ |  |
| 수강생 알림 ▼  |  |
| 기타 관리 🔺   |  |
| • 강좌설정    |  |
| · 팀 설정    |  |
| · 팀원      |  |
| · 문제 은행   |  |
| · 강좌기록    |  |

나) 등록할 문항의 난이도에 맞는 카테고리를 선택한 후, 버튼을 클릭합니다.

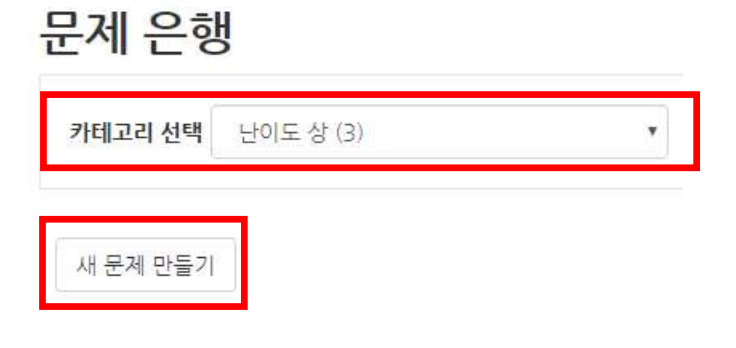

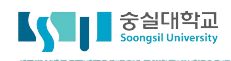

다) 추가할 문제의 유형을 선택한 후 [추가]를 클릭합니다.

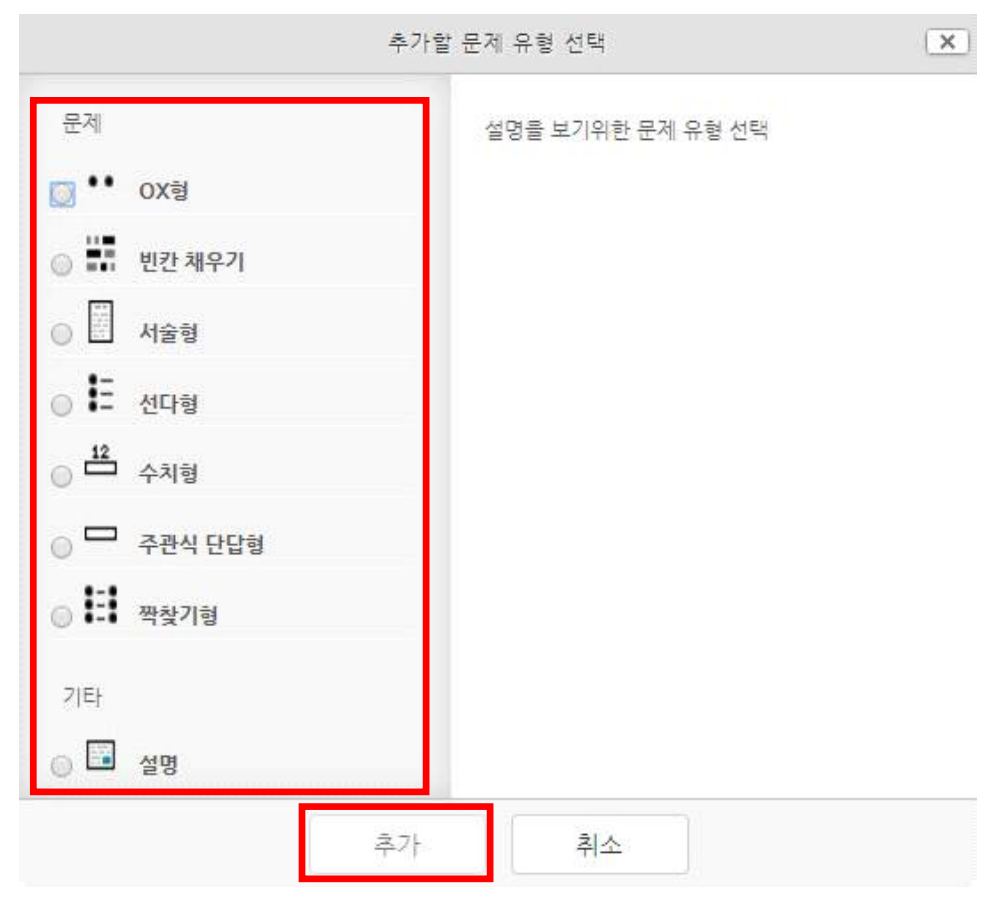

라) 문제를 추가합니다.

### 3) 문항 별 난이도 차등 적용

문항의 난이도에 따라 점수를 다르게 부여하려면, 문항 등록시 [기본 점수]란을 난이도에 맞게 작성해주세요

[기본 점수]는 가중치 개념으로 사용 되어, 실제 시험의 최고 점수를 기준으로 자동 계산 됩니다.

| w | 7 | 보 |
|---|---|---|
|   | 1 |   |

| 카테고리<br>문제 분류명<br>(예: 중간고사 1번 문항)* | 난이도 상 (3) |  |
|------------------------------------|-----------|--|
| 문제 내용*                             |           |  |
| 기본 점수*                             | 1         |  |

- EX) 가중치가 동일한 문항이 5개이고 총점이 10점인 문제를 출제하는 방법
- (1) 문항별 기본 점수를 1:1:1:1:1로 동일하게 정한 문항을 문제은행에 등록합니다.
- (2) 강좌에서 '편집' 버튼을 클릭하여 퀴즈를 추가한 후, '퀴즈 편집'을 클릭합니다.
- (3) 출제할 문항을 선택합니다.
- (4) 최고 성적란에 10점을 입력한 후 '저장' 버튼을 클릭합니다.

### 퀴즈 편집: 난의도 시험 상♡

| 출제 문제 수: 이 퀴즈 상태 : 진행 | 최고 성적 : 10,0( 점 저장 |
|-----------------------|--------------------|
| 페이지 재설정               | 총점: 0.00           |
|                       | 🗆 문제 섞기 🕐          |
|                       | 추가                 |

(5) 채점시 자동으로 문항 별 2점으로 계산됩니다.

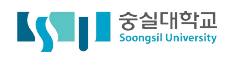

난이도가 서로 다른 문항을 출제하는 경우라면 난이도별 점수의 가중치를 정해야 합니다.

- EX) 난이도 상:중:하 = 3:2:1과 같이 난이도가 높은 문항을 맞춘 경우 더 높은 점수를 부여하려면
  - (1) 난이도별 점수의 비율이 상:중:하=3:2:1인 문항을 난이도별로 10문항 씩, 30문항 출제 시,
    - (가) 120점 만점인 시험을 출제하면 난이도별 점수 구성이 다음과 같이 됩니다.
      - ※ 최고 점수(120점) = (문항 개수\*난이도 '상' \* x)+ (문항 개수\* '중' \* x)+(문항 개수\* '하' \* x)

$$= (10*3x) + (10*2x) + (10*1x)$$

- = 60점(난이도 '상') + 40점(난이도 '중') + 20점(난이도 '하')
- (나) 이 때 난이도 별 각 문항의 점수는 '상'=6점, '중'=4점, '하'=2점으로 자동 계산이 되는 것입니다.
- (2) 난이도가 높은 문항을 맞춘 학습자가 더 높은 점수를 얻을 수 있는 시험이 됩니다.
- (3) 단, 시험의 최고 점수를 문항의 난이도와 개수로 자동 계산(나누기)을 하는 과정에서 소수점이 발생할 경우 소 수점 둘째 자리까지 허용이 됩니다. 오차를 줄이기 위해서는 문항 별 점수가 정수가 될 수 있도록 시험의 최고 점수를 정하는 것이 좋습니다.

|  |  | 2. | 시험 | 출제 |
|--|--|----|----|----|
|--|--|----|----|----|

1) 퀴즈 추가

미리 등록한 문제를 시험에 출제할 수 있도록 [퀴즈]를 추가하여 해당 주차/토픽에서 시험을 출제하세요.

가) 퀴즈 제목과 설명을 입력합니다.

▼ 퀴즈 기간 설정

| ▼ 기본            |  |
|-----------------|--|
| 제목*             |  |
| 설명              |  |
|                 |  |
|                 |  |
|                 |  |
| 메인 화면에 설명 보이기 ⑦ |  |
|                 |  |

나) 학습자가 시험에 응시할 수 있는 기간을 지정합니다.(활성화를 클릭해야 입력이 가능합니다.)
 시간제한을 설정하면 응시 가능 기간 사이에서 학습자가 시험을 시작한 시점부터 설정한 시간만큼만
 시험에 응시할 수 있습니다.(예: 1일의 응시기간 중 1시간의 시간제한)

| 시작 일시 ⑦      | 2017 🔻       | 9월 🔻                  | 28 🔻              | 14 🔻 | 59 | 🏙 📄 활성화   |
|--------------|--------------|-----------------------|-------------------|------|----|-----------|
| 종료 일시        | 2017 •       | 9월 🔻                  | 28 🔻              | 14 🔹 | 59 | * 🛗 📄 활성화 |
| 시가게하 @       |              | -                     |                   |      |    |           |
| 지신세한()       | 0            | 북간 ▼□활                | 성화                |      |    |           |
| 시간제한 초과 시* ⑦ | 0 불<br>현재까지의 | 본간 ▼ □ 활<br>의 응시 내용 지 | <b>성화</b><br>동 제출 |      |    |           |

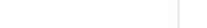

중실대학교 Soongsil University

| 라) | 실시방식에서 | 는 부정행위 | 방지를 | 위해 | 답안(보기 | )을 | 뒤섞을 | 수 | 있으며 |
|----|--------|--------|-----|----|-------|----|-----|---|-----|
|    |        |        |     |    |       |    |     |   |     |

| 답안 뒤섞기 ⑦            | 예                                                | 3. <b>T</b> . |
|---------------------|--------------------------------------------------|---------------|
| 퀴즈 제시 방식 ⑦          | 응시 후 피드백 제공                                      | ¥             |
|                     | 응시 후 피드백 제공<br>적응 모드<br>적응 모드(감점 없음)<br>즉각적인 피드백 |               |
| 한 번 응시할 때 재시도 허용* ⑦ | 아니오                                              |               |
| 최종 결과에 응시 기록 누적* 🕐  | 아니오                                              | 24            |

| ) | 실시방식에서는 부정행위 방지를 위해 답안(보기)을 뒤섞을 수 있으며 |  |
|---|---------------------------------------|--|
|   | [실시 방식] 항목에서 [퀴즈 제시 방식]을 선택하실 수 있습니다. |  |

| 한 페이지 당 문제 개수 ⑦ | 1 = 74  |   |
|-----------------|---------|---|
|                 | 1군제 •   |   |
|                 | C.      |   |
| 문제이동* 🕐         | 자유로운 이동 | ۲ |

다) 퀴즈를 응시할 때 기본적으로는 1페이지 당 1문제만 표시되지만, 표시할 문제의 개수를 변경할 수 있습니다.

('문제이동'의 경우 부정행위 방지를 위해 문제의 번호 순서에 관계없이 무작위로 출제되며, 순서대로 문제를 풀어야 하는 경우 '순서대로 이동'으로 변경하시기 바랍니다.)

Q&A) 학습자가 시험을 치르던 중 시험 시간이 종료되었을 때 어떻게 되나요?

🖵 2. 시험 출제

→ 종료시점까지 선택한 답만 제출됩니다.

# 🖵 2. 시험 출제

- 응시 후 피드백 : 퀴즈 답안을 제출 완료한 후에 피드백이 제시됩니다.
- 적응모드 : 학생이 정답을 선택한 후, [체크] 버튼을 클릭하여 정답여부를 확인한 후, 재시도를 할 수 있습
   니다. 적응모드를 사용하려면 [피드백 표시] 항목에서 [응시 중] 항목에 [정답여부]가 선택되어 있어야 합
   니다. 정답이 틀린 횟수만큼 감점됩니다.
- 즉각적인 피드백 : 정답을 선택하고 [체크] 버튼을 클릭하면 바로 정답여부를 확인할 수 있습니다.(정답 수 정 불가)
- \* 상호작용을 통한 다수 시도나 적응모드의 경우, 문제 만들 때 [다시 시도]에 대한 설정이 필요합니다.

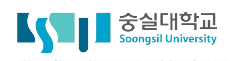

# 🖵 2. 시험 출제

마) [피드백 표시] 항목에서 피드백을 주는 시점을 설정하실 수 있습니다.
'응시 직후'란 학생들이 시도를 종료한 이후 2분 이내를 의미합니다.
'응시 후 퀴즈 마감 전'이란 말 그대로 퀴즈의 마감날 이전 어느 때라도 볼 수 있다는 뜻입니다.
'퀴즈 마감 이후'란 퀴즈의 마감일 이후를 뜻합니다. 만일 퀴즈에 마감일이 설정되어 있지 않다면, 이러한 상태는 활성화 되지 않습니다.

| ▼ 피드백 표시 |        |              | (?)      |
|----------|--------|--------------|----------|
| 응시 중     | 응시 직후  | 응시 후 퀴즈 마감 전 | 퀴즈 마감 이후 |
| 🗷 응시내역 🕐 | 🔲 응시내역 | 🔲 응시내역       | 🗷 응시내역   |
| 🔲 점수 🕐   | 🔲 점수   | 🔲 점수         | 🕢 점수     |
| 🗌 정답 🕐   | - 정답   | - 정답         | ☑ 정답     |

- (1) 응시내역 : 퀴즈를 풀면서 본인이 체크한 정답이 뭔지 보여줍니다.
- (2) 정답여부 : 문제 만들 때 입력한 [정답여부에 대한 피드백] 내용을 보여줍니다.
- (3) 점수 : 정답여부에 따라 각 문제 당 취득점수와 전체 점수를 보여줍니다.
- 바) [접근제한] 항목은 시험을 접근할 수 있는 조건을 설정하는 항목입니다.
   날짜, 성적, 팀, 사용자 개인정보, 제한설정의 항목을 추가 및 조정하여 시험의 접근 조건을 설정합니다.

▼ 접근 제한

|         | 접근 제한                         | 설정되어 있지 않는<br>제한 추가      |
|---------|-------------------------------|--------------------------|
|         | 제한 추가                         |                          |
| 날짜      | 특정 일시로부터(또는 특정 일시까지           | ) 접속을 제한합니다.             |
| 성적      | 학습자들은 사전에 특정한 점수를 획<br>습니다.   | 득해야 접속할 수 있              |
| 팀       | 특정 팀, 또는 모든 팀에 소속된 학습<br>니다.  | 자만 이용할 수 있습              |
| 용자 개인정보 | 학습자의 개인정보 내 필드에 기준하<br>다.     | 여 접속을 제한합니               |
| 제한 설정   | 복잡한 로직을 적용할 수 있도록 일련<br>가합니다. | <sup>1</sup> 의 중첩된 제한을 추 |

아) 하단에 있는 [저장] 버튼을 누르면 시험이 등록됩니다.

| 근 제한 | 이 <mark>활</mark> 동       | 을 <mark>이용하기 위</mark> 해 | , <mark>학습</mark> 자는 다 | 음의 조건에 해당 | 해야합니다         | (둘 이상의 조건 | 모두 해당해야 함 |  |
|------|--------------------------|-------------------------|------------------------|-----------|---------------|-----------|-----------|--|
|      | ③ 날짜                     | 시작 일시 🔻                 | 2017 *                 | 10월 🕇 24  | U V 00 V C 00 | ×         |           |  |
|      | <ul> <li>④ 날짜</li> </ul> | 종료 일시 🔻                 | 2017 •                 | 10월 7 24  | • 00 • : 00   | ×         |           |  |

▼ 접근 제한

제한을 하나 더 추가 할 경우 똑같은 항목이 생성 된 것을 볼 수 있습니다. 2가지의 항목을 모두 설정하면 시험의 시작과 종료일시에 대한 완료가 됩니다.

| ٢ | 날짜   | 시작 일시 🔻 | 2017 • | 10월 🔻 | 24 • | 00 • : | 00 |
|---|------|---------|--------|-------|------|--------|----|
|   | 1000 | 시작 입시   |        |       |      |        |    |
|   |      | 종료 일시   |        |       |      |        |    |

▼ 접근 제한

□ 2. 시험 출제

시작일시 혹은 종료일시를 선택한 후에 옆에 있는 년도, 월, 날짜, 시간을 선택하여 해당일시를 설정합니 다. 더 많은 제한을 설정하고자 한다면 [제한 추가]버튼을 누릅니다.

사) 날짜를 클릭하면 응시날짜에 제한 접근제한 항목이 하나 추가가 됩니다.

설정을 보면 기본으로 시작 일시로 되어 있습니다. 클릭하면 시작일시와 종료일시가 있는 것을 알 수 있 습니다. 이 항목은 시험을 언제부터 시작할 것인지, 언제 종료할 것인지에 대한 설정입니다.

2. 시험 출제

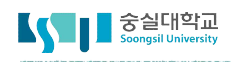

# 🖵 2. 시험 출제

### 2) 무작위 문항 선택

가) [저장] 버튼을 클릭하면 퀴즈의 등록이 완료되며, 추가된 퀴즈 내 페이지로 이동합니다. 문제를 추가하기 위해 [퀴즈 편집]을 클릭합니다.

난의도 시험 상

| 테스트 중          |                                        |
|----------------|----------------------------------------|
| 답안 제출 가능 횟수: 1 |                                        |
|                |                                        |
|                | 추가된 문제가 없습니다. '퀴즈 편집'을 클릭하여 문제를 추가하세요. |
|                | <mark>퀴즈 편집</mark><br>강좌로 돌아가기         |

나) 최고 성적에 퀴즈 총점을 입력하고 저장한 후, [추가]를 눌러 [랜덤 문제]를 선택합니다.

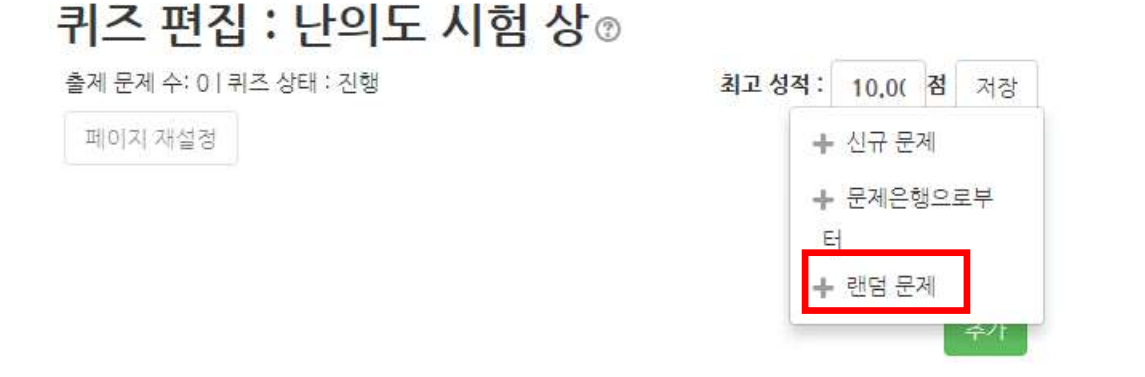

다) 문항을 등록했던 카테고리를 선택한 후, 출제할 문제의 수를 지정합니다.
 [랜덤문제 추가]를 클릭하여 문항을 추가한 후, 다른 난이도의 문항도 동일한 방법으로 추가합니다.

|         | 랜덤 문제 추가                  | X |
|---------|---------------------------|---|
| 존재하는 카터 | 고리에서 무작위 문제 출제            |   |
| 카테고리    | 2017_80_20003_1_0_ 의 기본설정 | ۳ |
|         | 🗐 하위 목록의 문제들도 포함함         |   |
| 무작위 문제의 | 1                         | * |
| 수       |                           |   |
|         | 랜덤 문제 추가                  |   |

# 🖵 2. 시험 출제

라) 난이도별 문항이 카테고리에서 무작위로 선택, 출제되었습니다. 최고 성적을 입력한 후 [저장] 버튼을 클릭하여 작업을 완료합니다.

| 퀴즈 편집 : 난의도 시험 상☺                                                                                              |                          |
|----------------------------------------------------------------------------------------------------|--------------------------|
| 출제 문제 수: 5ㅣ퀴즈 상태 : 진행                                                                                          | 최고 성적: 10,0( 점 저장        |
| 페이지 재설정                                                                                                    | 총점: 5.00                 |
|                                                                                                    | 🗆 문제 섞기 🕐                |
| 페이지 1                                                                                                    | 추가~                      |
| <ul> <li></li></ul>                                                                                            | <b>Q X</b> 1.00 <b>≥</b> |
| 페이지 2                                                                                                    | 추가~                      |
| <ul> <li></li></ul>                                                                                            | <b>Q</b> × 1.00 ∠        |
| 페이지 3                                                                                                    | 추가•                      |
| <ul> <li>         · → 3 ◎ → 무작위 (난의도 시험 의 기본설정) (문제 보기))         (문제 보기))         (문제 보기))         </li> </ul> | <b>Q</b> ★ 1.00∠         |

마) 학습자들의 시험 응시 후 평가 페이지에 접속하면,

아래와 같이 문항 별 점수가 자동 계산이 되어 채점이 된 것을 확인할 수 있습니다. (12점 만점 시험의 난이도 가중치가 3:2:1 = 문항 별 점수가 6:4:2점으로 자동 변환)

|  | 이름                                   | 학변      | 진행 상황 | 시작 일시                | 종료 일시                | 소요 시간 | 성적/10,00  | Q. 1<br>/2,00 | Q. 2<br>/2.00 |
|--|--------------------------------------|---------|-------|----------------------|----------------------|-------|-----------|---------------|---------------|
|  | <mark>김숭실</mark><br>용시내역 검토 <b>Q</b> | 1234567 | 종료됨   | 2017-09-28, 15:27:10 | 2017-09-28, 15:27:22 | 12 초  | 10.00     | 2.00          | 2.00          |
|  | 전체 평균                                |         |       |                      |                      |       | 10,00 (1) | 2.00 (1)      | 2.00 (1)      |

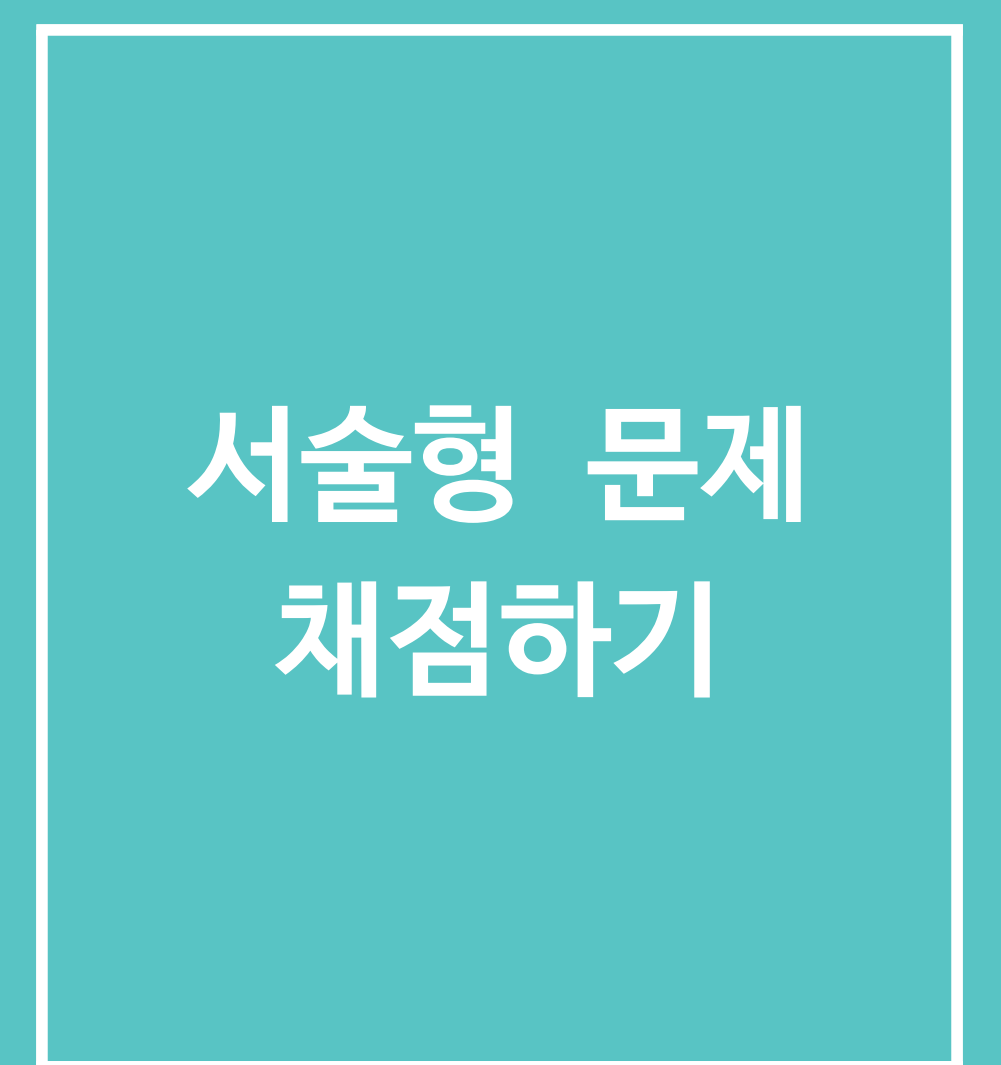

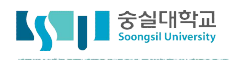

# 🖵 1. 서술형 문제 채점하기

### 선다형, 단답형 등의 퀴즈는 자동으로 채점되나 서술형 퀴즈는 수동으로 채점해야 합니다.

1) 생성된 퀴즈 아이콘을 클릭하면 아래와 같은 화면이 나타납니다. 퀴즈 채점을 위해 [응시] 정보를 클릭합니다.

| 5주차 [9월29일 - 10월5일]                    |              |
|----------------------------------------|--------------|
| ⊘ 서술형 시험 2017-09-29 00:00:00 ~ 2017-09 | -29 23:59:00 |
| 서술형 시험                                 |              |
| 서술형 퀴즈                                 |              |
| 답안 제출 가능 횟수: 1                         |              |
| 시작일시 : 2017-09-29 00:00                |              |
| 종료일시 : 2017-09-29 23:59                |              |
| 응시: 1명<br>지금 퀴즈 미리보기                   | 2            |

2) 클릭하면 전체적인 퀴즈 성적을 볼 수 있습니다. 서술형 문제는 미채점으로 남아있는 걸 확인하실 수 있습니다. 채점을 위해 미채점을 클릭합니다.

|     | 이름              | 학변      | 진행 상황 | 시작 일시                | 종료 일시                | 소요 시간 | 성적/30.00 |
|-----|-----------------|---------|-------|----------------------|----------------------|-------|----------|
| e A | 김숭실<br>응시내역 검토Q | 1234567 | 종료됨   | 2017-09-28, 15:27:10 | 2017-09-28, 15:27:22 | 12 초  | 미채점      |

3) 학생이 응시한 퀴즈의 창이 나타나면 [댓글 작성 또는 점수 덮어쓰기] 링크를 클릭합니다.

| 문제 <b>1</b><br>풀이 완료     | 숭실대학교에 대해 논하시오.                                                                                                    |
|--------------------------|----------------------------------------------------------------------------------------------------|
| 총 2.00 점<br>♥<br>♥ 질문 편집 | 1897년 10월 미국 북장로교 선교사 배위<br>의 대학이 되었으나, 일제의 탄압으로 192<br>1954년 서울에서 숭실대학으로 재건하였<br>립·분리되었다. 1986년 교명을 숭실대학2<br>2011년 기준 8개 대학원(일반대학원, 중<br>대학, 공과대학, IT대학, 베어드학부대학),<br>구원, 자연과학연구원, 한국기독교문화연<br>아시아, 아메리카, 유럽, 오세아니아, 아프<br>등의 동아리가 있다. |
|                          | 댓글 작성 또는 점수 덮어쓰기                                                                                                    |

# 🖵 1. 서술형 문제 채점하기

### 4) 팝업창에서 댓글과 점수를 입력한 후 [저장] 버튼을 클릭하면, 채점이 완료됩니다.

퀴즈 퀴즈 문제 서술형 문제 01

| 문제 <b>1</b><br>풀이 완료 | 숭실대학교에 대해 논하시오.                                                                                                    |
|----------------------|----------------------------------------------------------------------------------------------------|
| 출 2.00 점<br>(P       | 1897년 10월 미국 북장로교 선교사 배위량(裵緯良:W.M.Baird)이 개설한 학당이 모체이다. 교훈<br>은 진리와 봉사이다. 1901년 평양으로 교사를 신촉 이전하면서 교명이 숭실학당으로 정하여졌다.<br>1905년 숭실대학으로 승격하여 한국 최초의 대학이 되었으나, 일제의 탄압으로 1925년 숭실전문<br>학교로 개편되었다가 1938년 폐교되었다.<br>1954년 서울에서 숭실대학으로 재건하였으며, 1971년 대전대학(1956년 미국 남장로교 재단에<br>서 대전기독학관으로 설립하여 1959년 대학으로 승격)과 통합하여 교명을 숭진대학교로 변경하<br>였다. 1983년 대전캠퍼스는 한남대학교로 독립·분리되었다. 1986년 교명을 숭실대학교로 환원하<br>였다. |
|                      |                                                                                                    |
|                      | 표식<br>2.00중<br>2                                                                                                    |

| 단계 | 일시                          | 행동              | 상태        | 점수 |
|----|-----------------------------|-----------------|-----------|----|
| 1  | 2017-<br>09-29,<br>16:47:41 | 시작함             | 아직 답하지 않음 |    |
| 3  | 2017-<br>09-29,<br>16:48:03 | 퀴즈 응시가 완료되었습니다. | 풀이완료      |    |

취소

5) 성적 페이지를 새로 고침하면 아래와 같이 업데이트 된 점수를 확인할 수 있습니다. 또한 [다운로드] 버 튼을 클릭하면 응시학생들의 퀴즈 현황을 엑셀파일로 다운로드 받을 수 있습니다. 퀴즈의 점수는 성적부에 자동 반영됩니다.

|   |                 |         | 표 상의 데이터 다 | 운로드 형식: Excel 형식     | • 다운로드               |       |            |
|---|-----------------|---------|------------|----------------------|----------------------|-------|------------|
|   | 이름              | 학변      | 진행 상황      | 시작 일시                | 종료 일시                | 소요 시간 | 성적/30.00 🔶 |
| • | 김숭실<br>용시내역 검토Q | 1234567 | 종료됨        | 2017-09-28, 15:27:10 | 2017-09-28, 15:27:22 | 12 초  | 30,00      |

# 시험 재채점/재응시

# 🖵 1. 시험 재채점

문제의 정답이 잘못 설정된 경우가 있습니다. 그럴 경우, 먼저 문제은행에서 해당 문제의 정답을 수 정한 후, 재채점을 하시면 수정된 정답으로 재채점이 됩니다.

1) 재채점을 위해서는 퀴즈를 클릭한 후, 결과 페이지로 이동합니다.

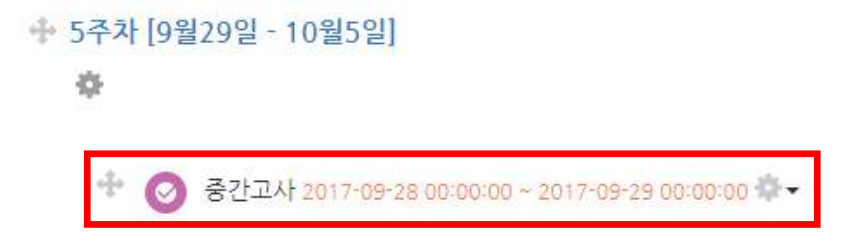

### 중간고사

### 테스트 중

| 답안 제출 가능 횟수: 1          |          |
|-------------------------|----------|
| 종료일시 : 2017-09-29 00:00 |          |
|                         | 응시: 1명   |
|                         | 강좌로 돌아가기 |

2) 모든 응시 결과를 [전체선택] 하신 후, [선택된 시도 재채점]을 클릭하시면 재채점이 완료됩니다.

|  | 이름                                         | 학변              | 진행 상황      | 시작 일시                | 종료 일시                | 소요 시간 | 성적/10,00  |
|--|--------------------------------------------|-----------------|------------|----------------------|----------------------|-------|-----------|
|  | <mark>김숭실</mark><br>응시내역 검토 <mark>Q</mark> | 1234567         | 종료됨        | 2017-09-28, 15:27:10 | 2017-09-28, 15:27:22 | 12초   | 10,00     |
|  | 전체 평균                                      |                 |            |                      |                      |       | 10,00 (1) |
|  | 전체 선택 / <u>선</u> 택 해7                      | · 선택된 사용자에게 ⑦ 선 | 택 <b>*</b> | 선택된 시도 재채점 선택한 응     | 응시내역 삭제              |       |           |

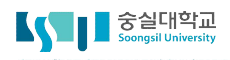

# 🖵 2. 시험 재응시

백업하기 과정으로 저장한 시험문항 XML 파일을 다른 강좌에 적용합니다.

1) 시험 재응시를 선택하기 위해서는 퀴즈에서 설정을 클릭합니다.

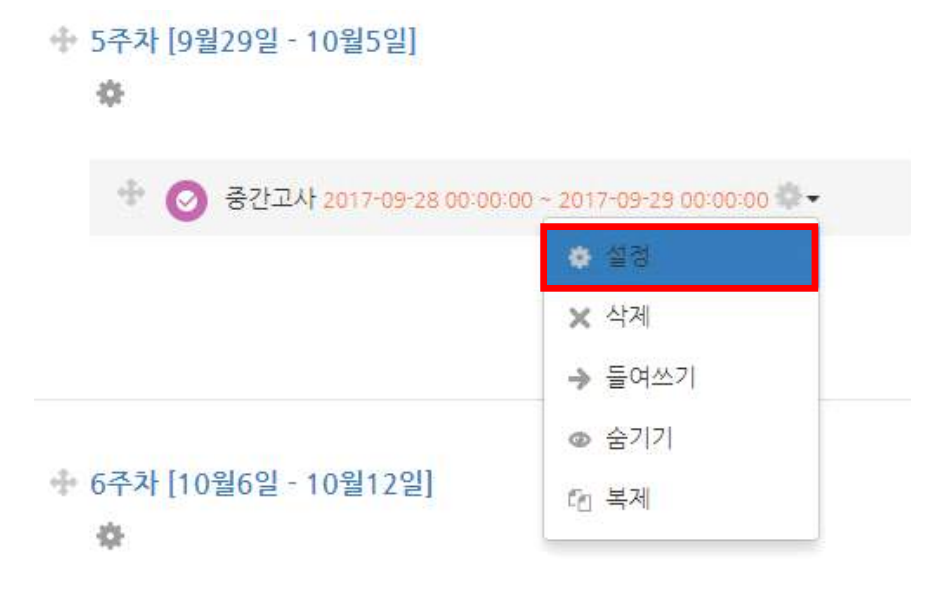

2) 클릭하면 좌측에 고급 설정에서 [퀴즈 설정]이라는 메뉴가 추가로 생깁니다.
메뉴 가운데 [사용자 재응시 설정]를 선택하고 '사용자 재응시 설정 추가' 버튼을 누릅니다.
(팀 재응시 설정을 통해 팀별로 시험 재응시를 할 수도 있습니다. 팀 재응시 세부 설정은 사용자 재응시 설정과 동일합니다.)

고급 설정

치용자 재용시 설정
 치용자 재용시 설정
 치용자 재용시 설정
 치주 편집
 이미리보기
 결과
 사용 권한
 문제 은행

+ + +

# 🖵 2. 시험 재응시

- 3) 사용자 재응시 설정에서 해당 학생의 성명을 검색하고 (더블클릭) [시작 일시], [종료 일시], [시간제한] 과 [시도 횟수]를 설정한 후 저장버튼을 누릅니다.
  - ▼ 덮어쓰기

|             | 기승실 _ 34<br>이중실 /8901 | 23                  |      |    | ┣—   |   |                       | 파랑색으.<br>되도록 더 | 로 체<br>1블클 <sup>i</sup> |
|-------------|-----------------------|---------------------|------|----|------|---|-----------------------|----------------|-------------------------|
|             |                       |                     |      |    |      |   |                       |                |                         |
| 비밀번호 입력 ⑦   |                       |                     |      |    | č.   |   |                       |                |                         |
| 시작 일시       | □ 암호보임       2017     | 9월 <b>▼</b>         | 28 • | 00 | • 00 | × | 🎬 🕢 <mark>활성</mark> 호 | ŧ              |                         |
| 종료 일시       | 2017 •                | 9월 <b>▼</b>         | 29 🔻 | 00 | • 00 | Ŧ | 🛗 🕢 활성호               | ٤ŀ             |                         |
| 시간제한 ⑦      | 0 분                   | 간 🔹 🗆 🧃             | 발성화  |    |      |   |                       |                |                         |
| 답안 제출 가능 횟수 | 1                     |                     |      |    | •    |   |                       |                |                         |
|             | 기본 설정으로               | 리 <mark>되돌리기</mark> |      |    |      |   |                       |                |                         |

4) [사용자 재응시]를 설정한 학생의 목록을 확인합니다. 위 예시의 경우, 2017년 9월29일 0시~
9월 30일 0시까지 시험을 재응시 할 수 있습니다. 추가할 학생이 있으면 하단 덮어쓰기에 [사용자 재응시 설정 추가] 버튼을 눌러 설정합니다.

중간고사

| 사용자   |       | 덮어쓰기             | 동작 |
|-------|-------|------------------|----|
| 기즈시   | 시작 일시 | 2017-09-29 00:00 |    |
| 100 E | 종료 일시 | 2017-09-30 00:00 |    |

# 시험문항 백업&복구하기

# 🖵 1. 시험문항 백업하기

한 강좌에 등록한 시험문항을 다른 분반에 복사하여 적용하거나 백업 파일로 관리할 수 있습니다.

1) 강의실 좌측 하단의 [고급 강좌 관리] -> [문제 은행] -> [내보내기]를 클릭합니다.

▼ 고급 강좌 관리 • 편집 🗳 설정 ▶ 사용자 ▼ 필터 ▶ 보고서 ▦ 성적 소 백업 초 복구 📩 가져오기 ❷ 공개 ₽ 초기화 ▼ 문제 은행 - 문제 ■ 카테고리 ■ 가져오기 ■ 내보내기 ♥ 휴지통

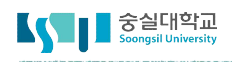

# □ 1. 시험문항 백업하기

2) 파일 형식을 [무들 XML]로 선택한 다음 시험문항이 속한 카테고리를 선택합니다. 그리고 [파일로 문제 내보내기]를 클릭합니다.

### 파일로 문제 내보내기 ⑦

| ▼ 파일 형식 |             |                           |
|---------|-------------|---------------------------|
|         | * 🕐         | ◎ Gift 형식                 |
|         | ?           | ◎ XHTML 형식                |
|         | 0           | ◉ 무들 XML형식                |
|         |             |                           |
| ▼ 기본    |             |                           |
|         |             |                           |
| ₽₽      | 고리 내보내기 ⑦ 쿠 | 즈: 난의도 시험 상 문맥으로 부터 저장된 ▼ |
|         | ✓ II        | 일에 카테고리 기입로 파일에 문맥 기입     |
|         |             |                           |

3) [파일로 문제 내보내기]를 클릭하면 자동으로 파일이 다운로드가 진행됩니다.

내보낸 파일은 바로 다운로드가 시작됩니다. 다운로드가 되지 않을 시 여기를 클릭하세요.

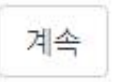

# 🖵 2. 시험문항 복구하기

백업하기 과정으로 저장한 시험문항 XML 파일을 다른 강좌에 적용합니다.

1) 강의실 좌측 하단의 [고급 강좌 관리] -> [문제 은행] -> [가져오기]를 클릭합니다.

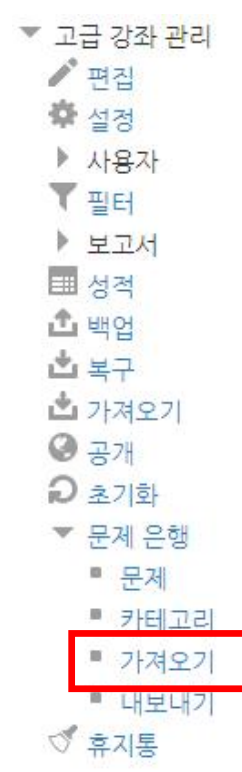

- 2) 파일 형식에서 [무들 XML]형식을 선택합니다.
  - ▼ 파일 형식
- \* ⑦ Aiken 형식
   ⑦ Examview
   ⑦ Gift 형식
   ⑦ WebCT 형식
   ⑦ 내장된 답 (Cloze)
   ⑦ 무들 XML형식
   ⑦ 분객보드
   ⑦ 빈칸 채우기 형식

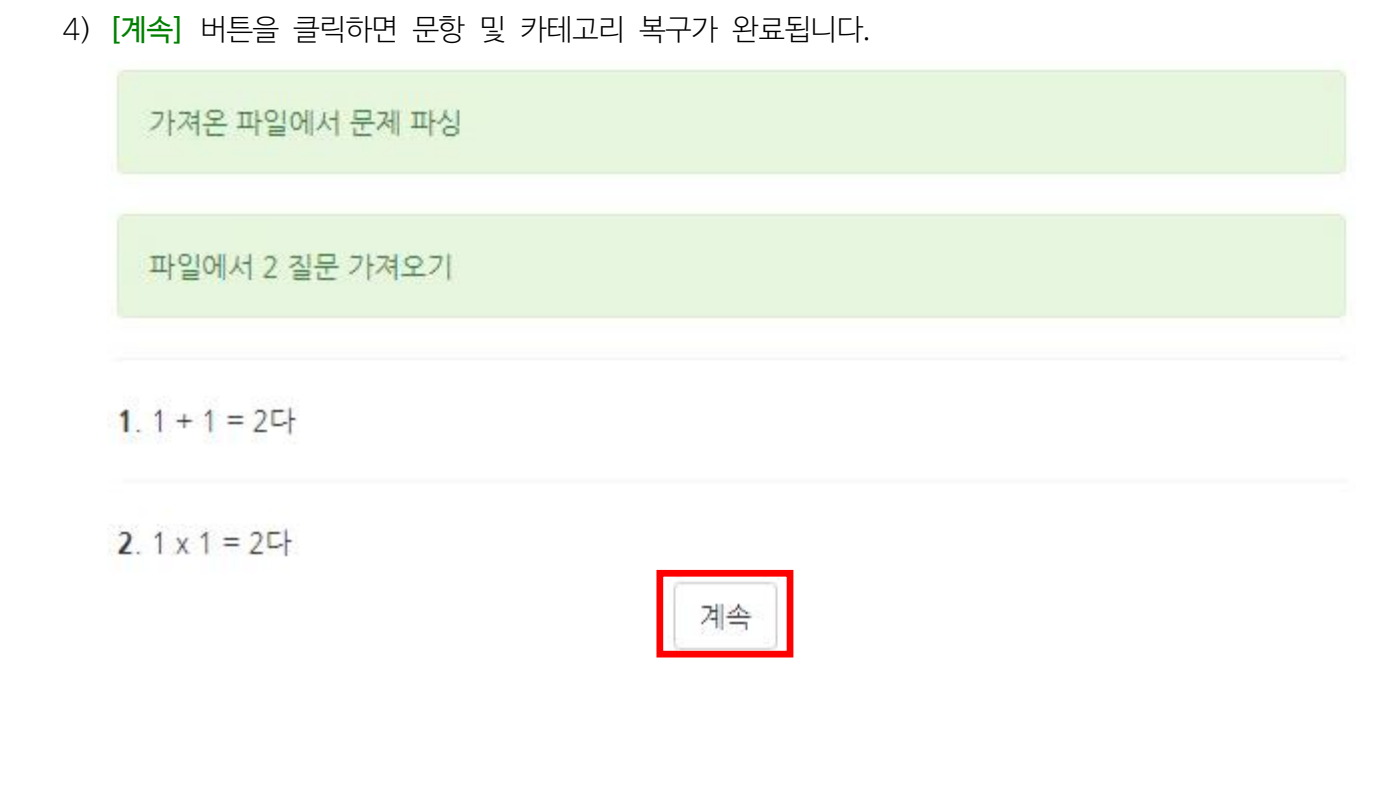

| 가져오기*               | 파일을 선택하세요           |
|---------------------|---------------------|
|                     |                     |
|                     | 첨부파일을 마우스로 끌어 놓으세요. |
|                     | 가져오기                |
| 이 양식에는 *로 표시되 픽수 한동 | 목이 있습니다             |

3) '가져오기' 영역에 복구할 시험문항 XML파일을 추가한 다음 [가져오기]를 클릭합니다.

▼ 문제를 포함한 파일

중실대학교 Soongsil University

# - 2. 시험문항 복구하기

126 숭실대학교 교육개발센터

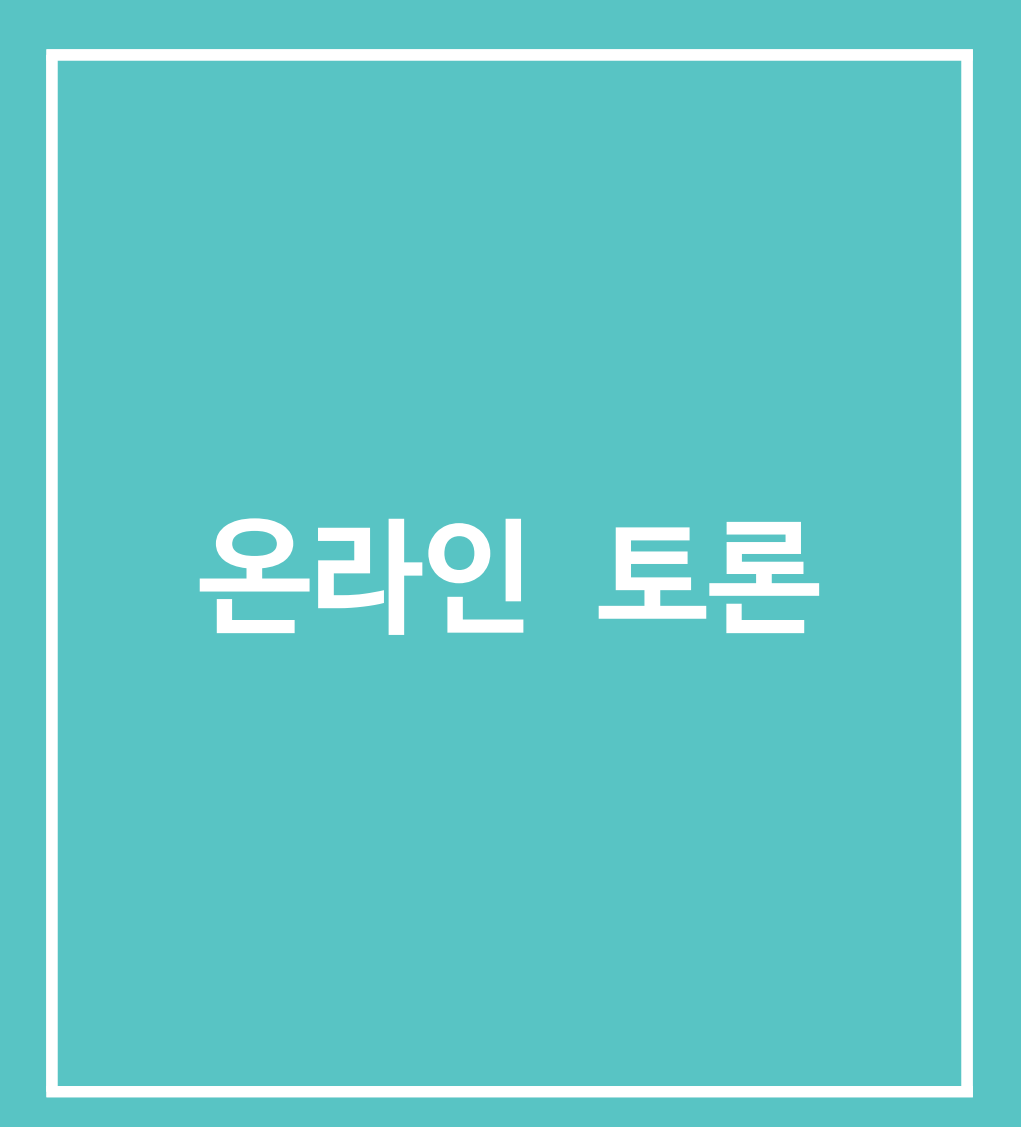

# 🖵 1. 토론방 개설하기

### 특정 주제에 대해 온라인으로 토론을 진행할 수 있습니다.

1) 상단의 [편집] 버튼을 클릭합니다. 편집모드로 전환되면 아래와 같이 [자료 및 활동 추가] 버튼을 클릭합니다.

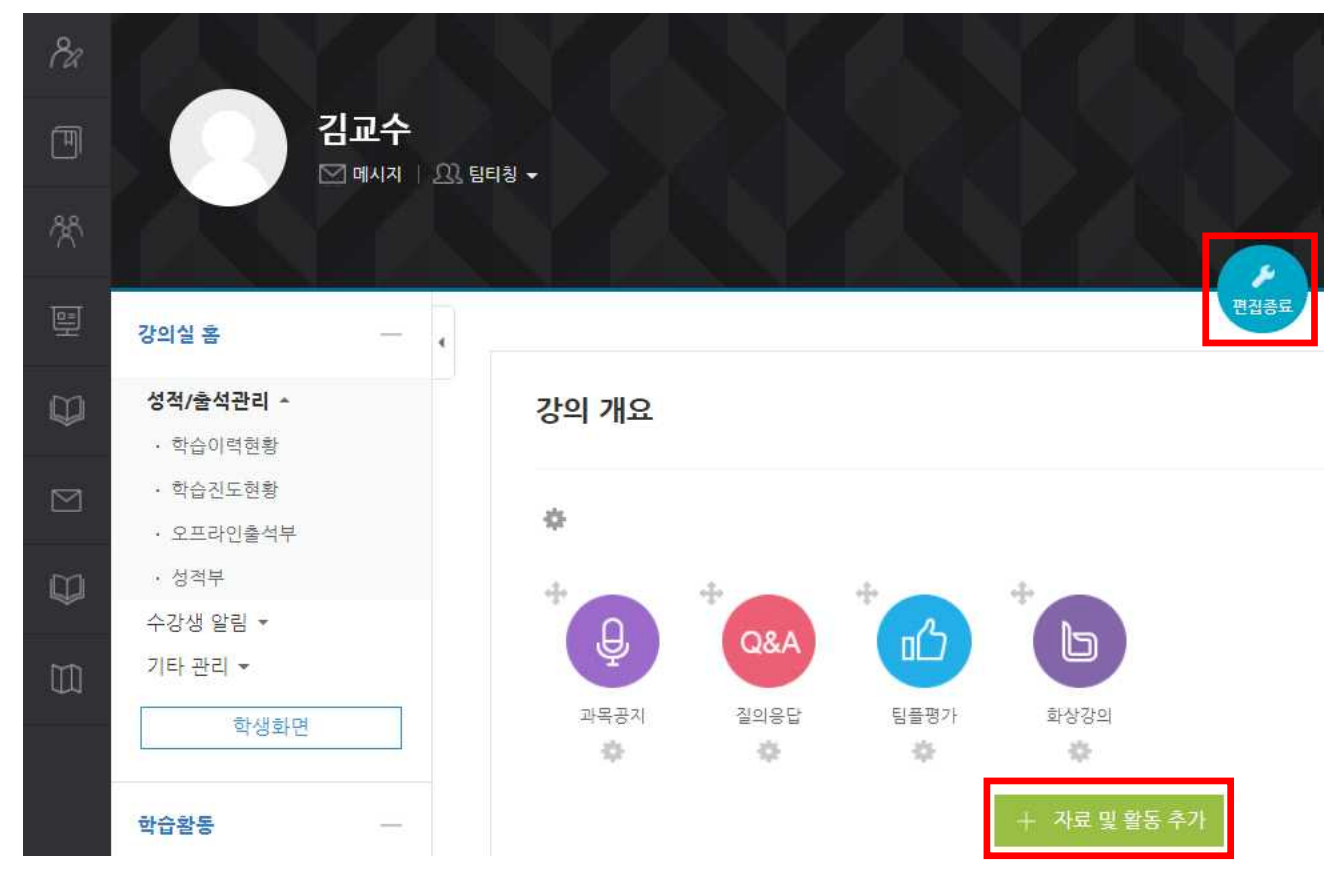

2) 상단의 학습활동 가운데 [토론방]을 클릭합니다.

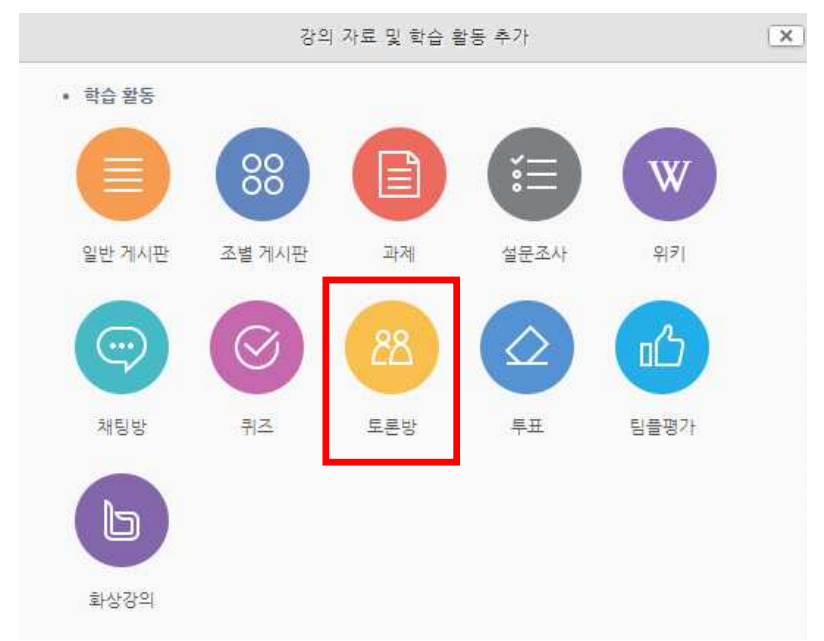

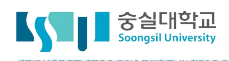

# 🖵 1. 토론방 개설하기

- 3) 토론 제목과 설명을 입력합니다. 활발한 토론을 위해서는 토론 주제나 방법에 대해 자세한 설명을 써주시는 것이 좋습니다.
  - ▼ 기본

| 제목•             | [토론기간설정]은 페이지 아래 <b>[접근제한] 〉 [날짜]</b> 에서 기간형성을 하시기 바랍니다. |
|-----------------|----------------------------------------------------------|
| 설명              |                                                          |
|                 |                                                          |
|                 |                                                          |
| 메인 화면에 설명 보이기 ⑦ |                                                          |
| 토론방 유형 🕐        | 일반 형식 🔹                                                  |

※토론방 유형 설명

| 메뉴        | 토론방 유형 설명                                                                                       |
|-----------|-------------------------------------------------------------------------------------------------|
| 1인 1주제 형식 | 학습자별 1개 주제를 등록하고, 서로 답변을 주고받는 형태입니다.                                                            |
| 단독 주제 형식  | 교수자가 주제를 제시하며, 학습자는 답변만 등록할 수 있습니다.<br>이 형식을 선택할 경우 토론의 주제 및 사전공지는 '주제글쓰기'를<br>통해 주제글로 남겨야 합니다. |
| 블로그 형식    | 블로그 형식으로 운영되는 토론방으로 자유롭게 글 작성이 가능합니다.                                                           |
| 일반 형식     | 자유롭게 글을 작성할 수 있는 토론방입니다.(기본값)                                                                   |
| 질의응답 형식   | 주어진 주제에 답변한 학습자는 다른 학습자의 답변을 볼 수 있습니다.                                                          |

## 🖵 1. 토론방 개설하기

- 5) 교수자가 등록된 토론 내용을 평가하여 성적에 반영할 경우에만 성적과 평가 항목을 설정합니다. 평가는 교수님과 평가 가능한 역할을 가진 조교들이 수행할 수 있습니다.
  [평가] 항목을 클릭 한 후, 먼저 [집계 유형]을 선택합니다.
  집계 유형은 각 평가들이 어떻게 조합되어 성적표의 최종 성적에 산출되는가를 정의합니다.
  \* 평균 - 모든 평가 점수의 평균
  - \* 평가항목 수 평가를 받은 항목의 수가 최종 성적이 됩니다.
  - \* 최고 평가- 최고 평가 점수가 최종 성적이 됩니다.
  - \* 최저 평가- 최저 평가 점수가 최종 성적이 됩니다.
  - \* 평가 합계 모든 평가 점수가 더해집니다.

만일 "평가 없음"이 선택된다면 활동은 성적부에 나타나지 않습니다.

▼ 평가

|         | 1        | 평 <mark>가</mark> 없 | 음  |       |      |      |   |    | ۲ |    |   |   |
|---------|----------|--------------------|----|-------|------|------|---|----|---|----|---|---|
| 척도      | ି (ମି. କ | 형                  | 점수 | ۲     |      |      |   |    |   |    |   |   |
|         | ž        | 토                  | 학습 | 자의 분리 | 리와 연 | 견대 유 | 형 | ¥  |   |    |   |   |
|         | ž        | 니고 <u>점</u> 수      | •  | 100   |      |      |   |    |   |    |   |   |
| 평가 기간 지 | 세한 💿     |                    |    |       |      |      |   |    |   |    |   |   |
|         |          |                    |    |       |      |      |   |    |   |    |   |   |
| 시작 9    | 일시       | 2017               | •  | 11월   | ×    | 20   | • | 11 | • | 22 | × | 鬪 |

- 4) 배점, 평가기간을 설정할 수 있습니다.
- 5) [기타 설정] 항목의 [팀 모드]는 팀별 토론을 진행할 경우에만 설정하면 됩니다. 팀별 비공개 토론은 [폐쇄형 팀], 다른 팀도 내용을 볼 수 있는 공개 토론은 [개방형 팀]을 선택합니다.
  - ▼ 기타 설정

| 보기 설정                | 보기             | • |
|----------------------|----------------|---|
| 팀 모드 ⑦               | 팀 없음           | ۲ |
| <mark>팀 분류 </mark> ⑦ | 없음             | ۲ |
|                      | 팀/팀 분류 접속제한 추가 |   |

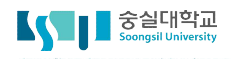

# 🖵 2. 토론방 평가하기

토론방에서의 활동을 성적으로 반영하여 평가를 진행할 수 있습니다. 댓글 수에 따라 점수를 부여하 는 방법을 소개합니다.

1) 강좌 왼쪽의 [성적/출석관리] -> [학습이력현황]에 접속합니다.

| 강의실 홈     |  |
|-----------|--|
| 성적/출석관리 🔺 |  |
| • 학습이력현황  |  |
| • 학습진도현황  |  |
| · 오프라인출석부 |  |
| • 성적부     |  |
| 수강생 알림 👻  |  |
| 기타 관리 👻   |  |

- 2) 해당 주차의 토론방 아이콘 열에서 활동별 학습자의 이력이 표시됩니다. 학습자별 댓글 작성 횟수를 확인 합니다.
  - 보기 : 강의자료 또는 학습활동 열람 횟수
  - 쓰기 : 학습활동 참여(게시판 글쓰기, 퀴즈 응시, 과제 제출 등) 횟수
  - 댓글 : 토론방, 게시판 등 활동에 남긴 댓글의 수

|    |     |         |       | 3주       |          |       |
|----|-----|---------|-------|----------|----------|-------|
| 번호 | 이름  | 학번 🛧    | PPT   | •        | 0        | Θ     |
|    |     |         | 보기 쓰기 | 보기 쓰기 댓글 | 보기 쓰기 댓글 | 보기 쓰기 |
| 1  | 임학생 | costu14 | -     | -        | -        | -     |
| 2  | 서학생 | costu15 | -     | -        | -        | -     |
| 3  | 조학생 | costu5  | -     | -        | -        | -     |

3) **[성적부]**에 접속합니다.

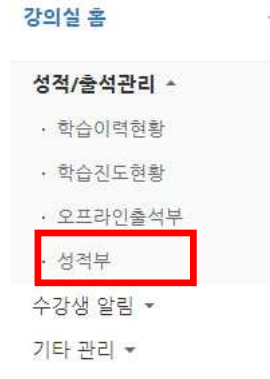

# 🖵 2. 토론방 평가하기

4) 위의 댓글 개수에 따라 산정한 점수를 성적부의 토론 활동에 직접 입력합니다.
 학습자 이름에 해당하는 영역을 마우스로 더블클릭하여 점수를 입력하고, Enter 키를 눌러주세요.

|     |        | 테스트강좌        |            |              |
|-----|--------|--------------|------------|--------------|
|     |        | -10-1        |            |              |
| 이름  | 학번     | 📵 과제방 생성 🜩 🖉 | 🥝 중간고사 🌩 🖉 | 😳 학습 토론방 🌩 🖉 |
| 김학생 | costu1 | -            | -          |              |
| 이학생 | costu2 | -            | -          |              |
| 조학생 | costu3 | -            | -          | -            |
|     | 전체 평균  | -            | -          | -            |

5) 성적 반영이 완료 되었습니다.

테스트강좌 —

| 이름  | 학번     | 🙆 과제방 생성 🗢 🖉 | 🧿 중간고사 🗇 🖉 | 🔘 학습 토론방 🌩 🖉 |
|-----|--------|--------------|------------|--------------|
| 김학생 | costu1 | -            | -          | 15           |
| 이학생 | costu2 | -            | -          | -            |
| 조학생 | costu3 | -            | -          | -            |
|     | 전체 평균  |              | -          | •            |

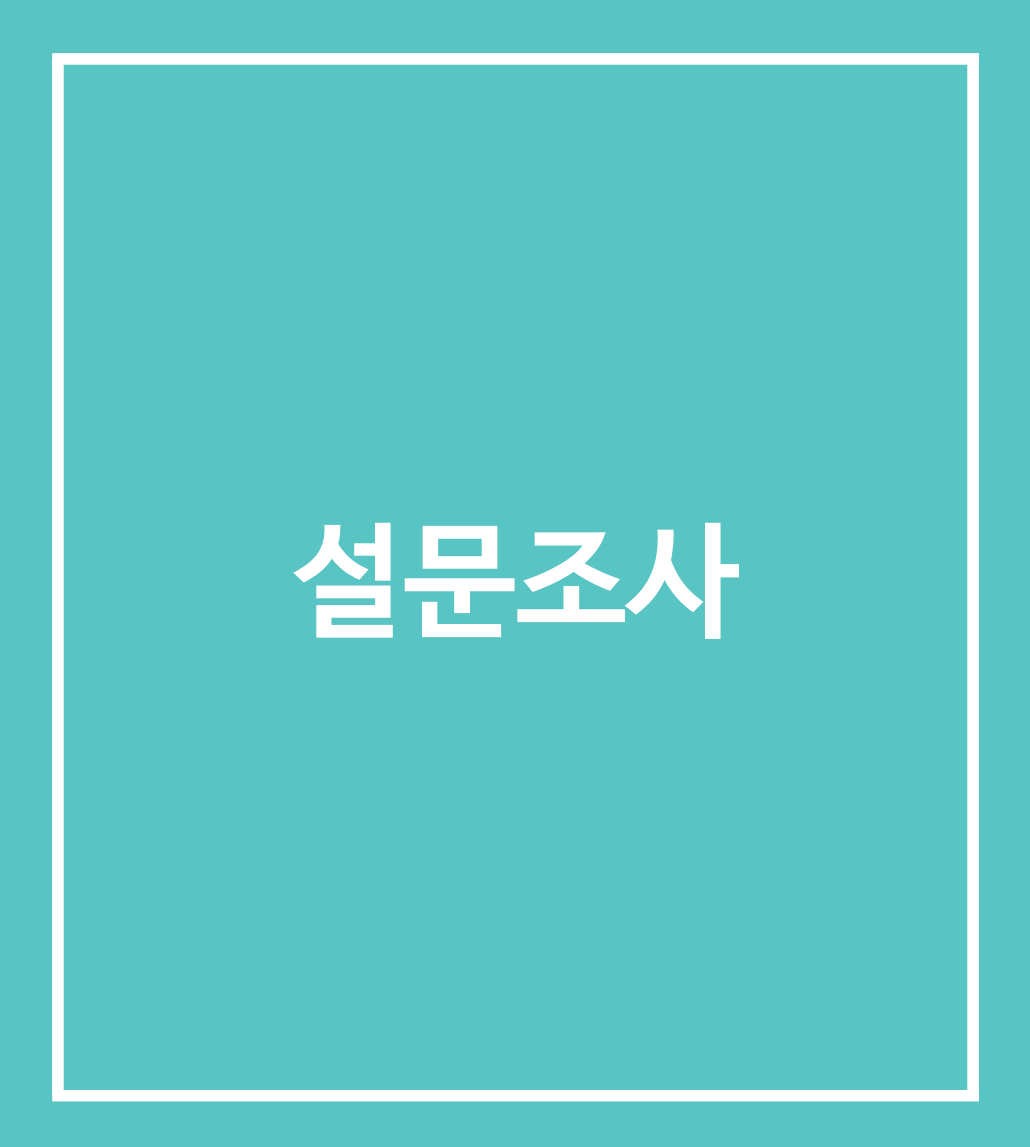

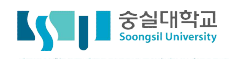

# □ 1. 설문조사 활동 추가

설문조사를 활용하면 간단한 선다형 방식의 투표 외에도 서술형 의견취합, 선택한 답에 따라 다음 질문이 달라지는 단게별 설문 등 다양한 유형의 설문을 작성할 수 있습니다.

스마트캠퍼스 페이지에 접속하면 다음과 같이 로그인 화면을 볼 수 있으며, 스마트캠퍼스 관련공지사항을 확인할 수 있습니다.

- 1) 설문조사의 제목을 입력합니다.
  - ▼ 기본

| 11.12 | ~ | 4 G   |     |   |      | 2 |    | 11 - R | 9       |   |
|-------|---|-------|-----|---|------|---|----|--------|---------|---|
| 2     | 5 | T; 💌  | B I | Ā | \$/* |   | ΞØ | 25     | <u></u> | • |
|       |   | 2 N 1 |     |   |      | 1 |    |        | 1-i     |   |
|       |   |       |     |   |      |   |    |        |         |   |

2) 설문조사의 기간을 설정합니다.

'시작 및 종료 일시' 우측의 [활성화] 버튼을 클릭하여 날짜와 시간을 설정하면 설문조사 기간에 제한을 둘 수 있습니다.

▼ 이용 기간 설정

| 시작 일시 | 2017 • | 11월 ㆍ | 23 🔹 | 15 🔹 | 25 • | 🎬 📄 활성화 |
|-------|--------|-------|------|------|------|---------|
| 종료 일시 | 2017 • | 11월 ▼ | 23 • | 15 🔹 | 25 • | 🛗 📄 활성화 |

메인 화면에 설명 보이기 🕐 👘

# □ 1. 설문조사 활동 추가

3) 설문조사 방법에서 설문의 기명/익명 여부, 2회 이상 참여 가능여부를 선택합니다.

▼ 설문조사 방법

| 사용자 이름 기록         | 익명  | ×           |
|-------------------|-----|-------------|
| 다중 제출 허용 ⑦        | 아니오 | 0 <b></b> 6 |
| 설문 문항에 자동 번호 부여 🕐 | 예   | •           |

| 메뉴              | 설명                               |
|-----------------|----------------------------------|
| 사용자 이름 기록       | 기명/익명 여부를 선택합니다.                 |
| 다중 제출 허용        | 동일한 설문조사에 2회 이상 참여할 수 있도록 허용합니다. |
| 설문 문항에 자동 번호 부여 | 문항에 자동으로 번호가 표기 됩니다.             |

- 4) 설문조사를 완료한 후 학습자에게 안내 페이지를 제공할 수 있습니다.일반적으로 설문조사를 완료한 학습자는 강의실 기본 화면으로 이동하게 됩니다.
  - ▼ 설문조사 제출 후

| 안내 페이지 보기 | 아니오 | • |
|-----------|-----|---|
| 안내 내용     |     |   |
|           |     |   |
|           |     |   |
| 링크 주소 🕐   |     |   |

※ 설문조사를 완료한 학습지를 자동으로 다음 활동으로 이동시키거나, 다른 자료를 보게끔 하고 싶다면 '링크 주소'안에 해당 페이지의 URL을 입력해주세요.

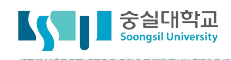

# 고 2. 설문조사 문항 추가하기

설문조사 활동을 추가했다면, 이제 설문조사의 문항을 추가합니다.

1) [설문 편집]을 클릭합니다.

### 설문조<del>사</del>q

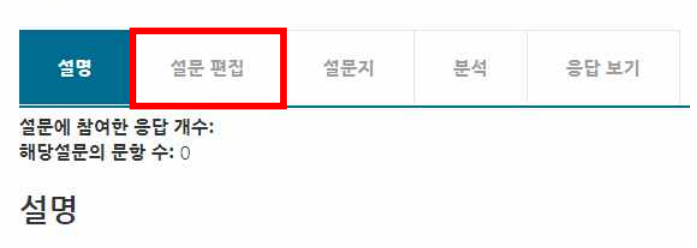

2) 가운데 [선택] 메뉴를 클릭하면 설문조사에 활용 가능한 다양한 문항 유형이 나타납니다.

설문조사

| 성명이  | 설문 편집 | 설문지 | 분석 | 응답 보기                               |   |
|------|-------|-----|----|-------------------------------------|---|
| ▼ 내용 | 1     |     |    |                                     |   |
|      |       |     |    | 선택                                  | • |
|      |       |     |    | <mark>선택</mark><br>논술형 답안<br>단답형 답안 |   |
| 미리보기 | ٢     |     | 1  | 선나영<br>선다형(등급)<br>숫자 답<br>안내<br>캐카  |   |
|      |       |     | 1  | 법신<br>페이지 나눔 추가<br>표지               |   |

| 메뉴      | 설명                                                                    |
|---------|-----------------------------------------------------------------------|
| 논술형 답안  | 문장 형태의 답안을 작성할 수 있는 질문 유형입니다.                                         |
| 단답형 답안  | 단어 형태로 단답형 답안을 작성합니다.                                                 |
| 선다형     | 여러 개의 선택지 중 1개 또는 복수응답이 가능합니다.                                        |
| 선다형(등급) | 등급으로 나열된 선택지 중 1개 또는 복수 응답이 가능합니다.                                    |
| 숫자 답    | 일정 범위 내에서 숫자로 답을 기재합니다.                                               |
| 안내      | 질문지 목록 작성 후 저장 시 안내를 사용하여 해당 강좌 또는 강좌 카테<br>고리 정보를 기록하거나 응답시간을 표시합니다. |
| 캡차      | 해당 기능은 현재 지원하지 않습니다.                                                  |
| 페이지 나누기 | 학생 화면에서 페이지 별 질문 분리를 위해 사용합니다.                                        |
| 표지      | 질문의 카테고리입니다.                                                          |

|                        | 순서 1 *                                                                                                |
|------------------------|----------------------------------------------------------------------------------------------------|
|                        | 질문 저장 취소                                                                                              |
| 메뉴                     | 설명                                                                                                    |
| 필수                     | 선택 시 학생들은 해당 질문에 필수로 응답해야 합니다.                                                                        |
| 질문                     | 학생들에게 문의할 질문을 작성합니다.                                                                                  |
| 정렬                     | 선택지의 정렬 방식(수직/수평)을 지정합니다.                                                                             |
| 선다형 응답 유형              | 선택지 1개 선택(라디오버튼)/1개 선택(드롭다운 메뉴)/복수응답 중 선택합니다.                                                         |
| 응답하지 않은 항목을<br>분석에서 제외 | '예'로 선택 시 설문조사의 '분석' 탭에서 응답하지 않은 항목은 분석 대상에서 제외됩니다.                                                   |
| 선택지 입력                 | 개별 항목 입력 후 ENTER를 클릭하여 선택지를 입력합니다.                                                                    |
| 의존성 항목                 | 심리테스트와 같이 질문에 대해 특정 선택지에 응답함에 따라 다른 후속 질문이 나타납니<br>다. 새로 질문을 생성하는 경우 기준이 되는 질문의 표지 명칭을 선택합니다.         |
| 의존값                    | 심리테스트와 같이 질문에 대해 특정 선택지에 응답함에 따라 다른 후속 질문이 나타납니<br>다. 이전 질문에서 후속 질문으로 이동하기 위한 선택지를 기재합니다. (예: 예, 아니오) |
| 순서                     | 전체 설문에서 해당 질문의 순서를 지정합니다.                                                                             |

| 퓔수                    | -                |   |
|-----------------------|------------------|---|
| 질문                    |                  |   |
| 경렬                    | 수직으로             | ۲ |
| 선다형 응답 유형             | 선다형 - 1개 선택      | ¥ |
| 응답하지 않은 항목을 분석에서 제외   | 아니오              | • |
| 선택지 입력                | 한 줄에 한 개씩 입력하세요. |   |
|                       |                  |   |
|                       | 4                |   |
| 의존성 항목 ⑦              | <<br>선택          | • |
| 의존성 항목 ⑦<br>의존값       | <<br>선택          | Ì |
| 의존성 항목 ⑦<br>의존값<br>순서 | 신택<br>1          | • |

### 3) 선다형

▼ 선다형

# 고 2. 설문조사 문항 추가하기

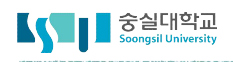

# 고 2. 설문조사 문항 추가하기

- 3) 논술형 답안
  - ▼ 논술형 답안

| 퓔수       | 0        |   |
|----------|----------|---|
| 질문       |          |   |
| 넓이       | 30       | • |
| 길이(줄 개수) | 5        | ٠ |
| 의존성 항목 🕐 | 선택       | ٠ |
| 의존값      |          |   |
| 순서       | 1        | • |
|          | 질문 저장 취소 |   |

| 메뉴       | 설명                                                                                                    |
|----------|----------------------------------------------------------------------------------------------------|
| 필수       | 선택 시 학생들은 해당 질문에 필수로 응답해야 합니다.                                                                          |
| 질문       | 학생들에게 문의할 질문을 작성합니다.                                                                                    |
| 넓이       | 입력창의 넓이를 지정합니다.                                                                                         |
| 길이(줄 개수) | 입력창의 길이를 지정합니다.                                                                                         |
| 의존성 항목   | 심리테스트와 같이 질문에 대해 특정 선택지에 응답함에 따라 다른 후속 질문이 나<br>타납니다. 새로 질문을 생성하는 경우 기준이 되는 질문의 표지 명칭을 선택합니다.           |
| 의존값      | 심리테스트와 같이 질문에 대해 특정 선택지에 응답함에 따라 다른 후속 질문이<br>나타납니다. 이전 질문에서 후속 질문으로 이동하기 위한 선택지를 기재합니다.<br>(예: 예, 아니오) |
| 순서       | 전체 설문에서 해당 질문의 순서를 지정합니다.                                                                               |

# 고 2. 설문조사 문항 추가하기

- 4) 단답형 답안
  - ▼ 단답형 답안

| 퓔수         |          |   |
|------------|----------|---|
| 질문         |          |   |
| 입력창 넓이     | 30       | × |
| 허용 최대 문자 수 | 5        | ٠ |
| 의존성 항목 🕐   | 선택       | • |
| 의존값        |          |   |
| 순서         | 1        | ¥ |
|            | 질문 저장 취소 |   |

| 메뉴         | 설명                                                                                                    |
|------------|----------------------------------------------------------------------------------------------------|
| 필수         | 선택 시 학생들은 해당 질문에 필수로 응답해야 합니다.                                                                          |
| 질문         | 학생들에게 문의할 질문을 작성합니다.                                                                                    |
| 입력창 넓이     | 입력창의 넓이를 지정합니다.                                                                                         |
| 허용 최대 문자 수 | 입력 가능한 최대 글자 수를 지정합니다.                                                                                  |
| 의존성 항목     | 심리테스트와 같이 질문에 대해 특정 선택지에 응답함에 따라 다른 후속 질문이 나<br>타납니다. 새로 질문을 생성하는 경우 기준이 되는 질문의 표지 명칭을 선택합니다.           |
| 의존값        | 심리테스트와 같이 질문에 대해 특정 선택지에 응답함에 따라 다른 후속 질문이<br>나타납니다. 이전 질문에서 후속 질문으로 이동하기 위한 선택지를 기재합니다.<br>(예: 예, 아니오) |
| 순서         | 전체 설문에서 해당 질문의 순서를 지정합니다.                                                                               |

|                        | 순서 1 🔻                                                                                                |
|------------------------|----------------------------------------------------------------------------------------------------|
|                        | 질문 저장 취소                                                                                              |
| 메뉴                     | 설명                                                                                                    |
| 필수                     | 선택 시 학생들은 해당 질문에 필수로 응답해야 합니다.                                                                        |
| 질문                     | 학생들에게 문의할 질문을 작성합니다.                                                                                  |
| 정렬                     | 선택지의 정렬 방식(수직/수평)을 지정합니다.                                                                             |
| 선다형 응답 유형              | 선택지 1개 선택(라디오버튼)/1개 선택(드롭다운 메뉴)/복수응답 중 선택합니다.                                                         |
| 응답하지 않은 항목을<br>분석에서 제외 | '예'로 선택 시 설문조사의 '분석' 탭에서 응답하지 않은 항목은 분석 대상에서 제외됩니다.                                                   |
| 선택지 입력                 | 개별 항목 입력 후 ENTER를 클릭하여 선택지를 입력합니다.                                                                    |
| 의존성 항목                 | 심리테스트와 같이 질문에 대해 특정 선택지에 응답함에 따라 다른 후속 질문이 나타납니<br>다. 새로 질문을 생성하는 경우 기준이 되는 질문의 표지 명칭을 선택합니다.         |
| 의존값                    | 심리테스트와 같이 질문에 대해 특정 선택지에 응답함에 따라 다른 후속 질문이 나타납니<br>다. 이전 질문에서 후속 질문으로 이동하기 위한 선택지를 기재합니다. (예: 예, 아니오) |
| 순서                     | 전체 설문에서 해당 질문의 순서를 지정합니다.                                                                             |

| 질문                  |                                              |   |
|---------------------|----------------------------------------------|---|
| 정렬                  | 수직으로                                         | ۲ |
| 선다형 응답 유형           | 선다형 - 1개 선택                                  | • |
| 응답하지 않은 항목을 분석에서 제외 | 아니오                                          | * |
| 선택지 입력              | 한 줄에 한 개씩 입력하세요.                             |   |
|                     | 0/매우 불만족<br>1/불만족<br>2/평균<br>3/만족<br>4/매우 만족 |   |
| 의존성 항목 ⑦            | 선택                                           | • |
| 의존값                 |                                              |   |
| 순서                  | 1                                            |   |
|                     | 지모 거자 최소                                     |   |

- 5) 선다형(등급)✓ 선다형(등급)
- □ 2. 설문조사 문항 추가하기

필수 🔲

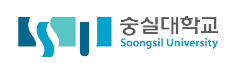

# 고 2. 설문조사 문항 추가하기

6) 숫자 답은 설문의 선택지가 되는 숫자의 범위(예: 0~10)를 지정하는 설문 유형입니다.

| 퓔수       |    |      |
|----------|----|------|
| 질문       |    |      |
| 최소값      | 2  |      |
| 최대값      | -  |      |
| 의존성 항목 ⑦ | 선택 |      |
| 의존값      |    |      |
| 순서       | 1  | ्रम् |

| 메뉴     | 설명                                                                                                    |
|--------|----------------------------------------------------------------------------------------------------|
| 필수     | 선택 시 학생들은 해당 질문에 필수로 응답해야 합니다.                                                                          |
| 질문     | 학생들에게 문의할 질문을 작성합니다.                                                                                    |
| 최소값    | 지정한 숫자 범위 중 최소값인 수를 입력합니다.                                                                              |
| 최대값    | 지정한 숫자 범위 중 최대값인 수를 입력합니다.                                                                              |
| 의존성 항목 | 심리테스트와 같이 질문에 대해 특정 선택지에 응답함에 따라 다른 후속 질문이 나<br>타납니다. 새로 질문을 생성하는 경우 기준이 되는 질문의 표지 명칭을 선택합니다.           |
| 의존값    | 심리테스트와 같이 질문에 대해 특정 선택지에 응답함에 따라 다른 후속 질문이<br>나타납니다. 이전 질문에서 후속 질문으로 이동하기 위한 선택지를 기재합니다.<br>(예: 예, 아니오) |
| 순서     | 전체 설문에서 해당 질문의 순서를 지정합니다.                                                                               |

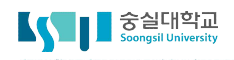

- 아내

# - 2. 설문조사 문항 추가하기

6) 안내는 설문 상의 문항은 아니며, 설문에 참여한 학습자에게 설문 관련 정보(응답 시간/강좌명(약어)/강좌가 속한 카테고리)를 표시할 수 있는 기능입니다.

| 질문       |          |  |
|----------|----------|--|
| 안내-유형    | 응답시간     |  |
| 의존성 항목 ⑦ | 선택       |  |
| 의존값      |          |  |
| 순서       | 1        |  |
|          | 직무 저장 최소 |  |

| 메뉴     | 설명                                                                                                    |
|--------|----------------------------------------------------------------------------------------------------|
| 질문     | 학생들에게 문의할 질문을 작성합니다.                                                                                    |
| 안내-유형  | 응답 시간/강좌 약어/강좌의 소속 카테고리를 표시합니다.                                                                         |
| 의존성 항목 | 심리테스트와 같이 질문에 대해 특정 선택지에 응답함에 따라 다른 후속 질문이 나<br>타납니다. 새로 질문을 생성하는 경우 기준이 되는 질문의 표지 명칭을 선택합니다.           |
| 의존값    | 심리테스트와 같이 질문에 대해 특정 선택지에 응답함에 따라 다른 후속 질문이<br>나타납니다. 이전 질문에서 후속 질문으로 이동하기 위한 선택지를 기재합니다.<br>(예: 예, 아니오) |
| 순서     | 전체 설문에서 해당 질문의 순서를 지정합니다.                                                                               |

7) 페이지 나누기를 클릭하면 아래와 같이 긴 막대가 표시되며, 설문과 문항 사이에 두어 페이지를 나누는 역할을 합니다.

미리보기 ⑦ 페이지 나누기 (위치:1) 🗙

# - 2. 설문조사 문항 추가하기

8) 설문의 시작, 종료 시점 또는 문항 사이에 표지를 두어 부가설명을 제공할 수 있습니다.

亜ス

|          | T;▼ B |   | 8 22 🖬 🖭 |
|----------|-------|---|----------|
|          |       |   |          |
| 의존성 항목 🕐 | 선택    | • |          |
| 의존값      |       |   |          |
|          |       |   |          |

| 메뉴     | 설명                                                                                                    |
|--------|----------------------------------------------------------------------------------------------------|
| 입력창    | 화면에 표시할 내용을 작성합니다.                                                                                      |
| 의존성 항목 | 심리테스트와 같이 질문에 대해 특정 선택지에 응답함에 따라 다른 후속 질문이 나<br>타납니다. 새로 질문을 생성하는 경우 기준이 되는 질문의 표지 명칭을 선택합니다.           |
| 의존값    | 심리테스트와 같이 질문에 대해 특정 선택지에 응답함에 따라 다른 후속 질문이<br>나타납니다. 이전 질문에서 후속 질문으로 이동하기 위한 선택지를 기재합니다.<br>(예: 예, 아니오) |
| 순서     | 전체 설문에서 해당 질문의 순서를 지정합니다.                                                                               |

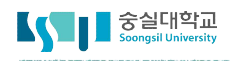

# - 3. 설문조사 문항 저장/관리하기

1) 설문항목을 모두 추가 했다면 [설문지]를 클릭하여 이동한 후, 설문의 이름을 작성하고 [새 설문으로 저장]을 클릭하여 설문을 저장합니다.

| 설명 설문 편집 <b>설문지</b> 분석 | 응답 보기                 |
|------------------------|-----------------------|
| ▼ 기존 설문 사용             |                       |
|                        | 선택 ▼ 이 설문 사용          |
|                        |                       |
| ▼ 이 설문 목록을 새 템플릿으로 저장  |                       |
| 제목                     | □ <b>공개</b> 새 설문으로 저장 |
|                        |                       |

2) 설문 템플릿이 저장되어, 설문조사의 모든 절차가 완료되었습니다. 학습자는 다음과 같이 '설문에 참여하세요'를 클릭하여 설문조사에 응하게 됩니다.

### 설문조사직

설문에 참여하세요.

-[설문편집]에서 추가된 문제를 확인할 수 있습니다.

-설문 가져오기가 완료되었습니다.

파일

| 파일을 선택하세 <mark>요</mark> |                            |  |
|-------------------------|----------------------------|--|
|                         |                            |  |
|                         |                            |  |
|                         | 첨부파일을 마우스로 끌어 놓으세요.        |  |
|                         |                            |  |
| 로자 모듈에서 작성, 내보니         | 내기로 저장된 XML파일만 가져오기 가능합니다. |  |
| 에 취소                    |                            |  |

●기존 항목 삭제 (현재 항목 및 모든 응답이 삭제됩니다.)

### 설문 가져오기

설문 내보내기/ 설문 가져오기

-다운로드한 설문조사 xml파일을 추가하고, 설정사항을 확인한 후 [예]를 클릭합니다.

| - 설문조사를<br>- 설문지로 | 를 추가할 강의실<br>이동하여 <b>[설문</b> | 실로 이동하여 <sup>/</sup><br>가져오기]를 | 설문조사 =<br>클릭합니디 | 활동을 생성합니<br>h. | 니다.    |                     |           |
|-------------------|------------------------------|--------------------------------|-----------------|----------------|--------|---------------------|-----------|
| 설명                | 설문 편집                        | 설문지                            | 분석              | 응답 보기          |        |                     |           |
| ▼ 기존              | 설문 사용                        |                                |                 |                |        |                     |           |
|                   |                              |                                | 3               | 선택 • 0         | 비설문 사용 |                     |           |
| ▼ 이설              | 문 목록을 새 템                    | 플릿으로 저장                        |                 |                |        |                     |           |
|                   |                              | 7                              | 세목              |                |        | □ <mark>공개</mark> / | 내 설문으로 저장 |
| 선무지 사제            |                              |                                |                 |                |        |                     |           |

### 3) 이전에 작성한 설문조사를 다시 사용할 수 있습니다.

- [설문 내보내기]를 클릭하면 작성한 설문조사 목록이 xml파일로 자동 다운로드 됩니다.

# - 3. 설문조사 문항 저장/관리하기